## ORACLE Autonomous Health Framework

### Insight Analysis

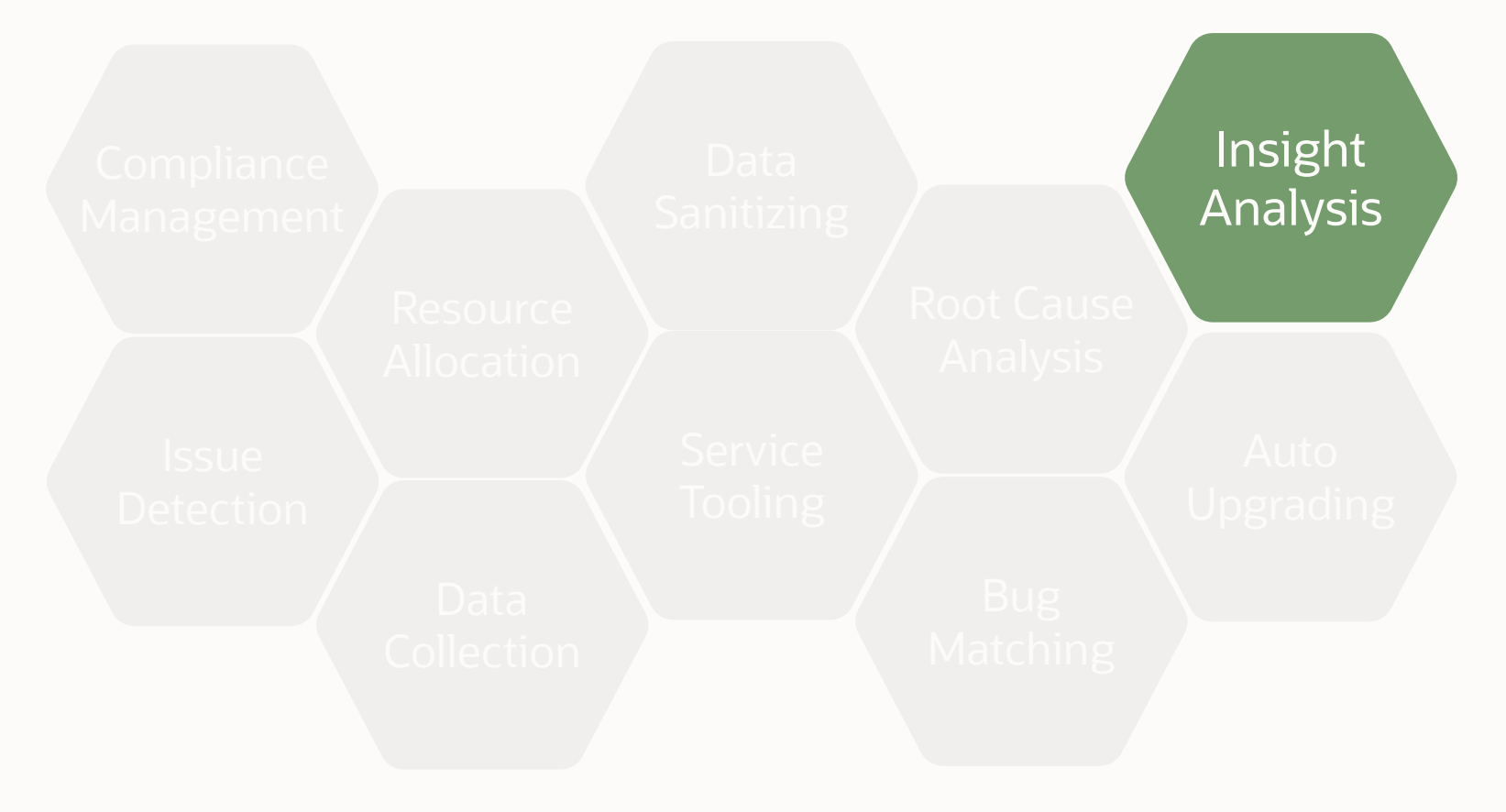

### **Oracle Autonomous Health Framework**

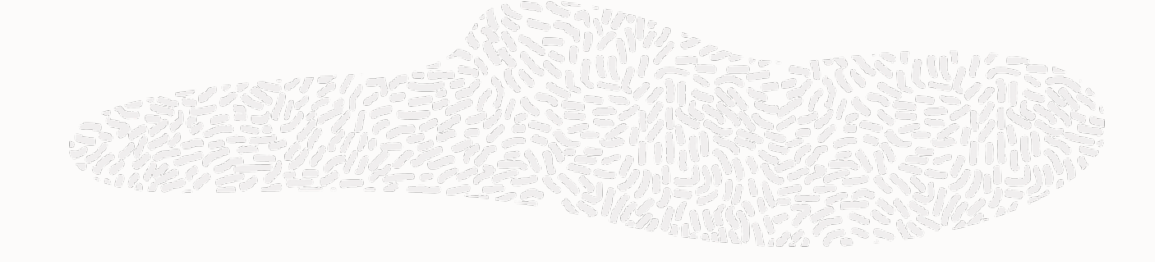

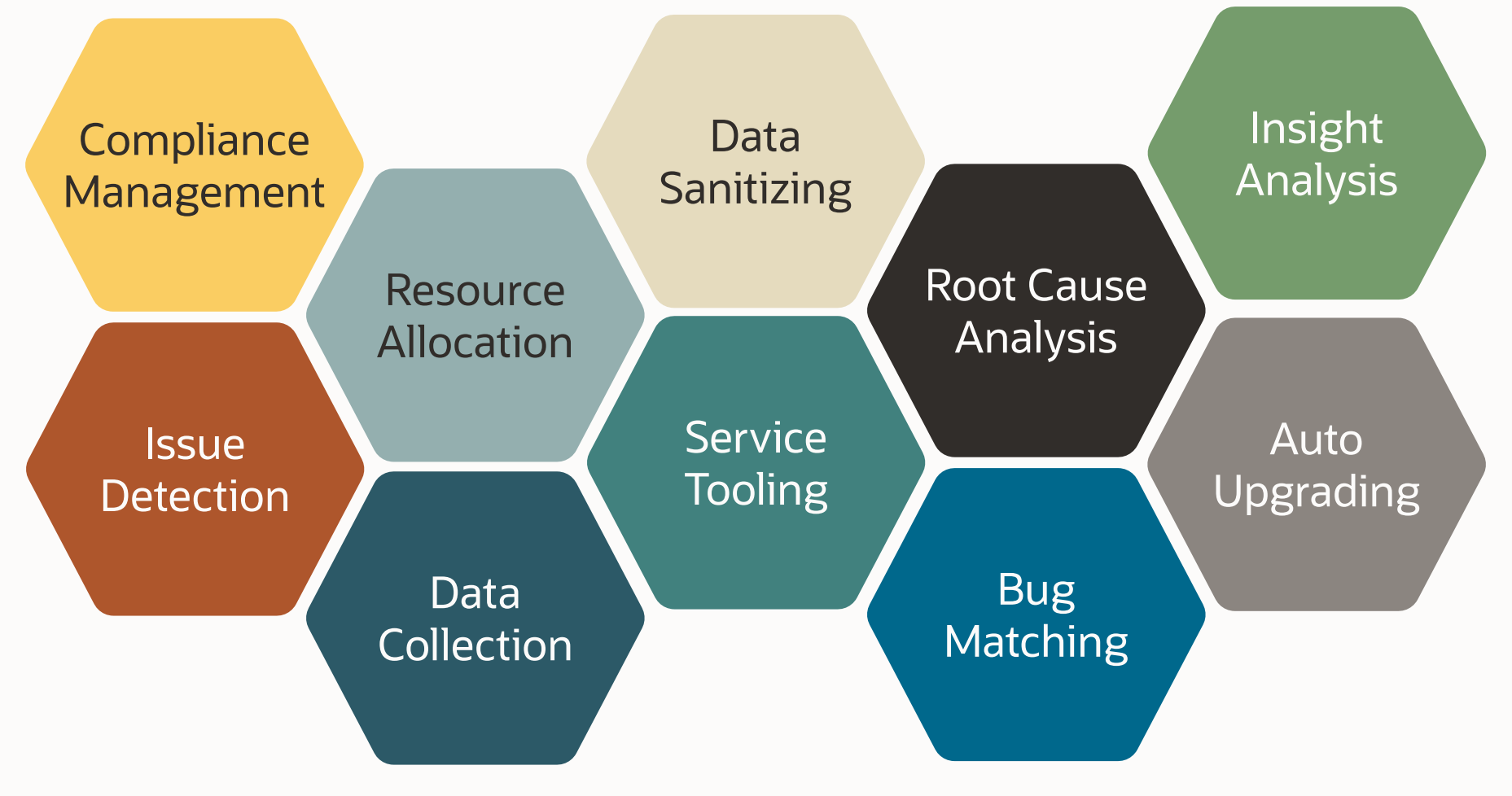

# Insights view Insight into the Analysis entire system

**Oracle Autonomous Health Framework** 

### **AHF Insights Overview**

AHF Insights provides a bird's eye view of the entire system with the ability to further drill down for root cause analysis.

Previously, results from different AHF components were not available in a single dashboard making it challenging to combine and correlate. To mitigate this, AHF Insights provides a web-based graphical user interface, which does not require a web server to host the web pages, for all diagnostic data collectors and analyzers that are part of AHF Kit.

AHF performs a diagnostic collection for a given period to analyze the performance of database systems from:

- Configuration
- Environment Topology
- Metrics
- Logs

This diagnostic data collected from the system passes through AHF Insights and produce an offline report.

### **Information Captured**

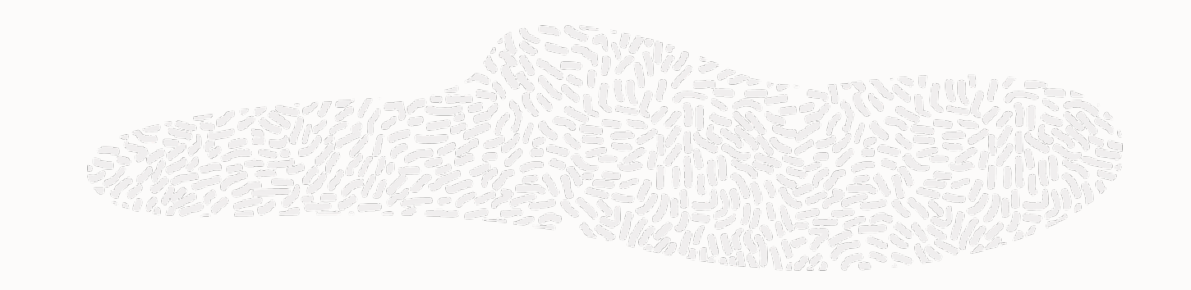

| System Topology | <ul> <li>Resource Information</li> <li>Resource Configuration</li> <li>Summarized viewing of resource data</li> </ul> |
|-----------------|----------------------------------------------------------------------------------------------------|
|-----------------|----------------------------------------------------------------------------------------------------|

| Insights |
|----------|

### **Prerequisites**

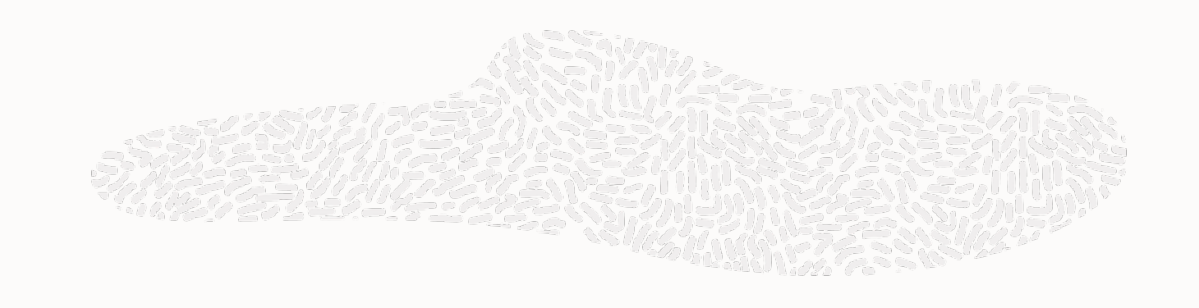

- Latest AHF with AHF Insights code
  - Feature available from AHF 22.3
- Required AHF data sources (TFA, Exachk, CHM) should be enabled and running
- Currently we are generating report only for **Exadata Systems**

### How can I generate it ?

[root@adcs11adm01 ~]# tfactl print status

| <br>  Host                                                     | Status of TFA                                  | PID                                        | Port                               | Version                                              | Build ID                                                                                                    | Inventory Status                                                 |
|----------------------------------------------------------------|------------------------------------------------|--------------------------------------------|------------------------------------|------------------------------------------------------|----------------------------------------------------------------------------------------------------|------------------------------------------------------------------|
| adcs11adm01<br>  adcs11adm02<br>  adcs11adm03<br>  adcs11adm04 | RUNNING<br>  RUNNING<br>  RUNNING<br>  RUNNING | 279609<br>  320435<br>  319559<br>  349404 | 5000<br>  5000<br>  5000<br>  5000 | 22.3.0.0.0<br>22.3.0.0.0<br>22.3.0.0.0<br>22.3.0.0.0 | 22300020221031131221<br>  22300020221031131221<br>  22300020221031131221<br>  22300020221031131221<br>  22300020221031131221 | COMPLETE<br>  COMPLETE<br>  COMPLETE<br>  COMPLETE<br>  COMPLETE |

[root@adcs11adm01 ~]# ahf analysis create --type insights --last 2h
Starting analysis and collecting data for insights
Report is generated at : /opt/oracle.ahf/data/repository/collection\_Mon\_Oct\_31\_23\_11\_33\_CDT\_2022\_node\_all/adcs11adm01.us.oracle.com\_insights\_2022\_10\_31\_23\_15\_11.zip
AHF Insights report is being generated for the last 2h
Please wait while we are generating the report collection ...
From Date : 10/31/2022 21:11:38 CDT
To Date : 10/31/2022 23:13:09 CDT
Please wait while we are generating the report ...
Report is being generated at path : /opt/oracle.ahf/data/repository/collection\_Mon\_Oct\_31\_23\_11\_33\_CDT\_2022\_node\_all ...

- Command : ahf analysis create --type insights --last 2h
- Takes around : 3 4 minutes (depending on the system)
- Size : 46MB zip (depending on the system)

### **AHF Insights Report**

#### System Topology

- Cluster
- Databases
- Database Servers
- Storage Servers
- Fabric Switches

#### Insights

- Timeline
- Operating System Issues
- Best Practice issues
- System Change
- Recommended Software
- Database Server
- RPM List
- Database Parameters
- Kernel Parameters

| em Topology for : adcs11adm | n0104c1                            |                             |                            |                      |
|-----------------------------|------------------------------------|-----------------------------|----------------------------|----------------------|
| <b>*</b> 1                  | <b>E</b> 1                         | ⊟ 4                         |                            | <b>■ 2</b>           |
| Cluster                     | Databases                          | Database Servers            | Storage Servers            | Fabric Switches      |
| GI Version : 19.16.0.0.0    | 1 CDB(s) [ 2 PDB(s) / [ 2 open ] ] | X5-2                        | X5-2L_EXTREME_FLASH        | Infiniband Switch    |
| hts                         | 1                                  |                             |                            |                      |
| 瑞 <b>740</b>                | <b>6</b>                           | ≣ <b>ĕ 19</b>               | <b>68</b>                  | e. 4                 |
| Timeline                    | Operating System Issues            | Best Practice Issues        | System Change              | Recommended Software |
| Log Events                  | Across Database Servers            | CRIT:2 / FAIL:10 / WARN:7   | 68 changes in last 30 Days | All Components       |
| ۵2                          | Ē                                  | P.                          | 茚                          |                      |
| Database Server             | RPM List                           | Database Parameters         | Kernel Parameters          |                      |
| 2 Uncleared Alerts          | List of RPMs                       | List of Database Parameters | List of Kernel Parameters  |                      |

 About Oracle
 Contact Us
 Legal Notices
 Terms Of Use
 Your Privacy Rights

 Copyright © 2014, 2021 Oracle and/or its affiliates All rights reserved.
 2014, 2021 Oracle and/or its affiliates All rights reserved.
 2014, 2021 Oracle and/or its affiliates All rights reserved.
 2014, 2021 Oracle and/or its affiliates All rights reserved.

#### **Cluster Summary**

1.Showcase relevant system cluster information.

2.Get DB Home details by clicking on the dropdown button located inside the DB Home section.

3.Copy Cluster summary into user clipboard.

| AHF                | Cluster Summary for time range : 2022-11-15 21:51:00.455000 - 2022-11-15 23:51:00.455000 |                           |                                           |                                     |                                                                             |                                                                  | ×   |
|--------------------|------------------------------------------------------------------------------------------|---------------------------|-------------------------------------------|-------------------------------------|-----------------------------------------------------------------------------|------------------------------------------------------------------|-----|
| Syste              | Clust                                                                                    |                           | Cluster<br>안 Cluster Re                   | sources                             | ASM Details                                                                 |                                                                  |     |
| Insigl             | System 13                                                                                |                           | Тур                                       | e<br>data                           |                                                                             | Copy as te                                                       | ⇒xt |
|                    | Grid Infrastructure                                                                      | GI Version<br>19.16.0.0.0 | <b>Timezone</b><br>America/Chicago        | Cluster<br>adcs11a                  | Name         CRS           dm0104c1         /u01,                           | Home<br>/app/gridsw/grid1916.220719                              |     |
|                    | Database                                                                                 | Database Hor              | ne<br>racle/product/19.10.0/racdb         |                                     | Database Version<br>19.10.0.0.0                                             |                                                                  |     |
|                    | Database Server                                                                          | Node Count<br>4           | Hardware Model<br>X5-2                    | Image Version<br>21.2.14.0.0.220810 | <b>Operating System</b><br>Linux x86_64                                     | Operating System Version<br>4.14.35-2047.514.5.1.2.el7uek.x86_64 |     |
|                    | Storage Server                                                                           | Node<br>Count<br>7        | Hardware Model<br>X5-<br>2L_EXTREME_FLASH | Image Version<br>21.2.14.0.0.220810 | <b>Operating System Version</b><br>4.14.35-<br>2047.514.5.1.2.el7uek.x86_64 | Cell Version<br>4 OSS_21.2.14.0.0_LINUX.X64_2208                 | 10  |
| About (<br>Copyrig | Switch                                                                                   | Node Count                | Type<br>Infiniband Switch                 |                                     |                                                                             |                                                                  |     |

### **Cluster Summary**

1.Showcase relevant system cluster information.

2.Get DB Home details by clicking on the dropdown button located inside the DB Home section.

3.Copy Cluster summary into user clipboard.

|       |                                                        |               |                                                   | 0140101            |                                |             |                                      |
|-------|--------------------------------------------------------|---------------|---------------------------------------------------|--------------------|--------------------------------|-------------|--------------------------------------|
| AHF   | Clust                                                  | er Summary    |                                                   | 😚 Cluster Re       | esources                       |             | ASM Details                          |
| syste |                                                        |               |                                                   |                    |                                |             |                                      |
|       | System                                                 | Node Count    | Тур                                               | e                  |                                |             | Copy as text                         |
|       |                                                        | 13            | Exa                                               | data               |                                |             |                                      |
|       |                                                        | GI Version    | Timezone                                          | Cluster            | Name                           | CRS Ho      | ome                                  |
| nsigl | Grid Infrastructure         19.16.0.0.0         Americ |               | America/Chicago                                   | adcs11a            | udm0104c1                      | /u01/ap     | p/gridsw/grid1916.220719             |
|       |                                                        | Database Ho   | me                                                |                    |                                |             | Database Version                     |
|       | Database                                               | ✓/u01/app/c   | ✓/u01/app/oracle/product/19.10.0/racdb1910.210119 |                    |                                |             | 19.10.0.0.0                          |
|       |                                                        | Databases:    | cdb2db2                                           |                    |                                |             |                                      |
|       | Database Comun                                         | Node Count    | Hardware Model                                    | Image Version      | Operating S                    | ystem       | Operating System Version             |
|       | Database Server                                        | 4             | X5-2                                              | 21.2.14.0.0.220810 | Linux x86_6                    | 4           | 4.14.35-2047.514.5.1.2.el7uek.x86_64 |
|       |                                                        | Node<br>Count | Hardware Model                                    | Image Version      | Operating System               | n Version   | Cell Version                         |
|       | Storage Server                                         | 7             | X5-<br>2L_EXTREME_FLASH                           | 21.2.14.0.0.220810 | 4.14.35-<br>2047.514.5.1.2.el7 | 'uek.x86_64 | OSS_21.2.14.0.0_LINUX.X64_220810     |
|       |                                                        | Node Count    | Туре                                              |                    |                                |             |                                      |
| ut (  | Switch                                                 | 2             | Infiniband Switch                                 |                    |                                |             |                                      |
| yriç  |                                                        |               |                                                   |                    |                                |             |                                      |

### **Cluster Summary**

1.Showcase relevant system cluster information.

2.Get DB Home details by clicking on the dropdown button located inside the DB Home section.

3.Copy Cluster summary into user clipboard.

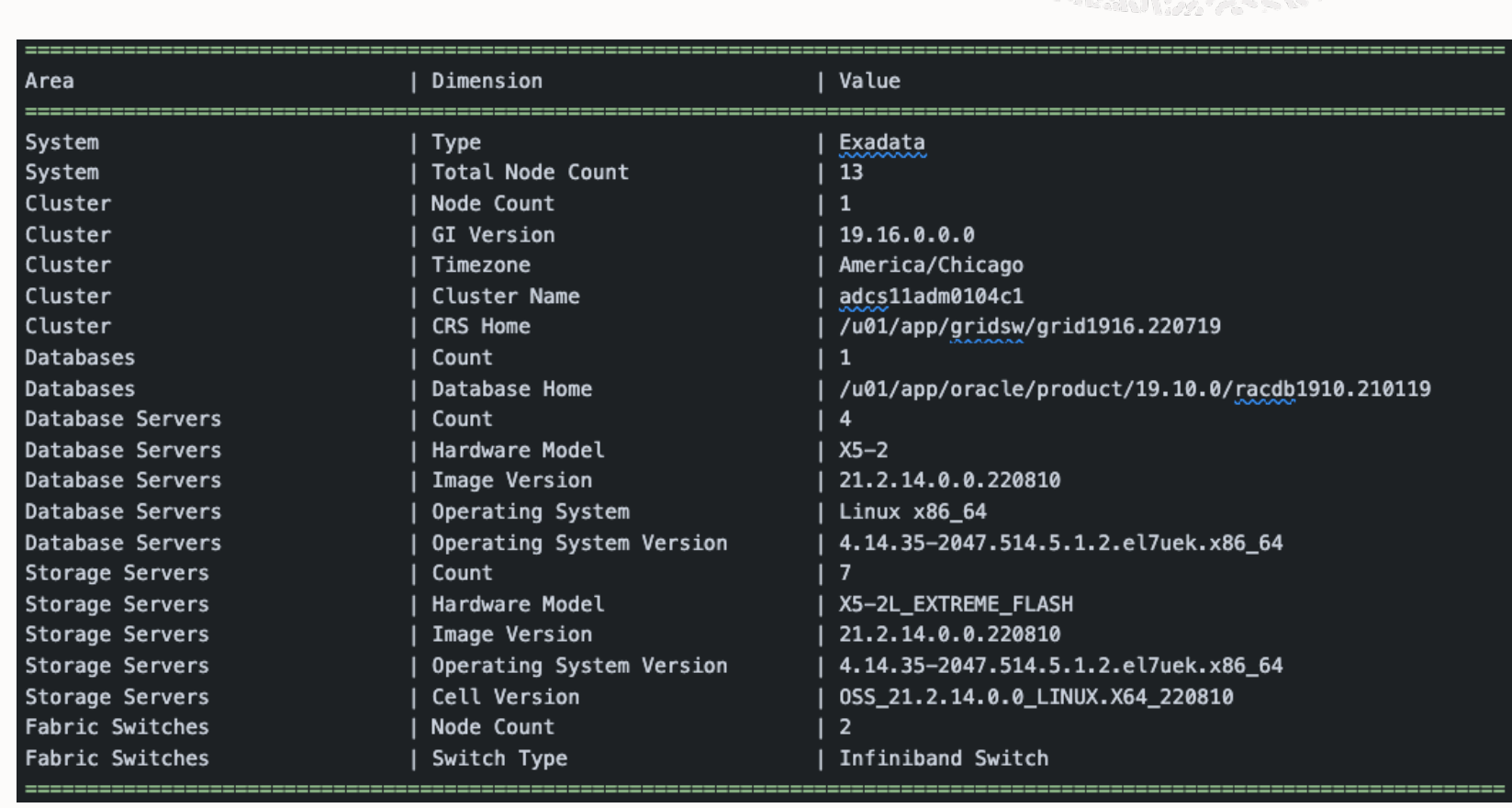

#### **Cluster Resources**

1.Showcase Cluster Resources status.

2.Ability to get detailed information of each type showing resource status.

3. The user is able to expand all collapsible using the switch with the label of Expand All.

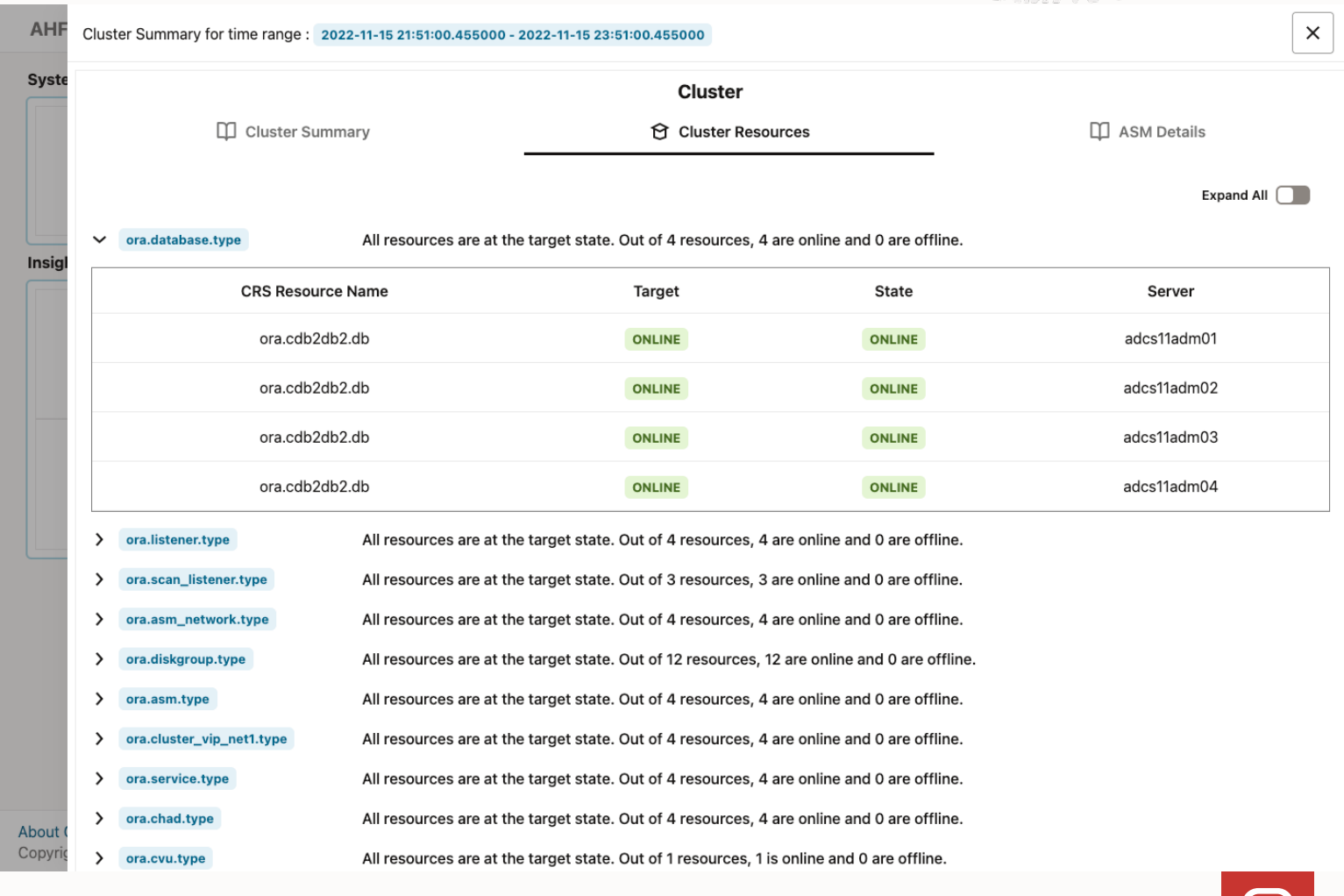

#### AHF Cluster Summary for time range : 2022-11-15 21:51:00.455000 - 2022-11-15 23:51:00.455000

#### **ASM Details**

- 1. Showcase ASM Detail Insign
  - Instance Details
  - Disk Group Details

| Cluster Summary for time re | inge . 2022-11-13 21-51-00.455000 - 202 | 2-11-13 23:31:00.433000 |                 |                    |           |
|-----------------------------|-----------------------------------------|-------------------------|-----------------|--------------------|-----------|
|                             |                                         | Clu                     | ster            |                    |           |
| Clu                         | ster Summary                            | 😚 Clus                  | ster Resources  | D ASM              | 1 Details |
|                             | Instance Details                        |                         |                 | Disk Group Details |           |
| Node                        | Instance Name                           | Status                  | Disk Group Name | Disk Group Status  | Used (%)  |
| adcs11adm03                 | +ASM3                                   | ONLINE                  | ora.ACFSC1.dg   | ONLINE             | - 21.35%  |
| adcs11adm02                 | +ASM2                                   | ONLINE                  | ora.DATAC1.dg   | ONLINE             | - 17.1%   |
| adcs11adm04                 | +ASM4                                   | ONLINE                  | ora.RECOC1.dg   | ONLINE             |           |
| adcs11adm01                 | +ASM1                                   | ONLINE                  |                 |                    |           |

About ( Copyrig

Syste

### Databases

#### Databases

1. Showcase basic Database information.

2. Ability to show detailed information of each database by clicking on the individual button or in the "Expand All" switch.

|              |            |                    |         | Databa               | ases                        |                             |            |
|--------------|------------|--------------------|---------|----------------------|-----------------------------|-----------------------------|------------|
|              |            |                    |         |                      |                             |                             | Expand a   |
| CDB Name     | Status     | DB Version         | DR Role | Cpu Count            | SGA Target (GB)             | PGA Agg Target / Limit (GB) | Proc       |
| ✓ cdb2db2    | OPEN       | 19.10.0.0.0        | Primary | 5                    | 3                           | 3/3                         | 2          |
|              |            |                    | DB Home | /u01/app/oracle/prod | luct/19.10.0/racdb1910.2101 | 19                          |            |
|              |            | Instance Details   |         |                      |                             | Pluggable Database Details  |            |
| Instance Nam | ne         | Instance Hostnan   | ne      | Status               | PDB Name                    | Instance Name               | State      |
| cdb2db21     |            | adcs11adm01        |         | ONLINE               | WFPDB2                      | cdb2db23                    | READ WRITE |
| cdb2db22     |            | adcs11adm02        |         | ONLINE               | PDB\$SEED                   | cdb2db23                    | READ ONLY  |
| cdb2db23     |            | adcs11adm03        |         | ONLINE               |                             |                             |            |
| cdb2db24     |            | adcs11adm04        |         | ONLINE               |                             |                             |            |
|              |            | TableSpace Details |         |                      |                             |                             |            |
| Tab          | leSpace Na | me                 | Use     | ed (%)               |                             |                             |            |
|              | SYSAUX     |                    |         | 0.008                |                             |                             |            |
|              | USERS      |                    |         | 0                    |                             |                             |            |
|              | SYSTEM     |                    |         | 0.003                |                             |                             |            |

#### **Database Servers**

User have all the database serve indicated at the top left, so in most of the cases we will have a targets with the same value.

| AHF                | Database server information collect | ed at : 2022-11-15 23:48:1 | 5.754166 ×                                                                                                    |
|--------------------|-------------------------------------|----------------------------|----------------------------------------------------------------------------------------------------|
| Syste              | Database Servers adcs11adm01        | adcs11adm02 adcs11ad       | dm03 adcs11adm04                                                                                                    |
|                    | Attribute 🗘                         | Target 🗘                   | Value 🗘                                                                                                    |
|                    | Exadata Image Version               | All Database Servers       | 21.2.14.0.0.220810                                                                                                    |
| Insigl             | Operating System                    | All Database Servers       | Linux x86_64                                                                                                    |
|                    | Operating System Version            | All Database Servers       | 4.14.35-2047.514.5.1.2.el7uek.x86_64                                                                                                    |
|                    | Hardware Model                      | All Database Servers       | ORACLE SERVER X5-2                                                                                                    |
|                    | Disk Configuration                  | All Database Servers       | Model is ORACLE SERVER X5-2<br>Number of LSI controllers: 1<br>Physical disks found: 4 (252:0 252:1 252:2 252:3)<br>Logical drives found: 1<br>Linux logical drive: 0<br>RAID Level for the Linux logical drive: 5<br>[WARNING ] Some local device(s) other than /dev/sda mounted<br>[WARNING ] /dev/asm/acfsvol01-16 on /acfs01 type acfs (rw,relatime,device,rootsuid,ordered)<br>Physical disks in the Linux logical drive: 4 (252:0 252:1 252:2 252:3)<br>Dedicated Hot Spares for the Linux logical drive: 0<br>Global Hot Spares: 0<br>Valid. Disks configuration: RAID5 from 4 disks with no global and dedicated hot spare disks.<br>Valid. Booted: Linux. Layout: Linux. |
|                    | Memory Size                         | All Database Servers       | 256 GB                                                                                                    |
|                    | CPUs Enabled                        | All Database Servers       | 72                                                                                                    |
|                    | CPUs Vendor                         | All Database Servers       | GenuineIntel                                                                                                    |
|                    | Cpu Count                           | All Database Servers       | 72                                                                                                    |
| About (<br>Copyrig | Cpu Cores Count                     | All Database Servers       | 18                                                                                                    |

### **Storage Servers**

#### **Storage Servers**

User have all the Storage servers indicated at the top left, so in

most of the cases we will have all targets with the same value.

|                                |                               | Storage Servers                                                                                                  |  |
|--------------------------------|-------------------------------|----------------------------------------------------------------------------------------------------|--|
| Storage Servers adcs11celadm07 | adcs11celadm02 adcs11celadm03 | adcs11celadm04 adcs11celadm05 adcs11celadm06 adcs11celadm07                                                      |  |
| Attribute 🗘                    | Target 🗘                      | Value 🗘                                                                                                    |  |
| Hardware Model                 | All Storage Servers           | Oracle Corporation ORACLE SERVER X5-2L_EXTREME_FLASH                                                             |  |
| Operating System Version       | All Storage Servers           | 4.14.35-2047.514.5.1.2.el7uek.x86_64                                                                             |  |
| Exadata Image Version          | All Storage Servers           | 21.2.14.0.0.220810                                                                                               |  |
| Release Tracking Bug           | All Storage Servers           | 34468356                                                                                                    |  |
| Cell Version                   | All Storage Servers           | OSS_21.2.14.0.0_LINUX.X64_220810                                                                                 |  |
| Cell Offload Group             | adcs11celadm02 adcs11cela     | Im07 SYS_121240_220712 running<br>SYS_112331_220513 running<br>SYS_2121400_220810 running                        |  |
| Cell Offload Group             | adcs11celadm03 adcs11cela     | im01 SYS_2121400_220810 running<br>SYS_112331_220513 running<br>SYS_121240_220712 running                        |  |
| Cell Offload Group             | adcs11celadm04                | SYS_112331_220513       running         SYS_2121400_220810       running         SYS_121240_220712       running |  |
| Cell Offload Group             | adcs11celadm05                | SYS_2121400_220810 running<br>SYS_121240_220712 running                                                          |  |

### **RDMA Network Fabric Switch**

About Copyri

#### **RDMA Network Fabric Switch**

User have all the Switches indicated at the top left, so in most of the cases we will have all targets with the same value.

| AHF    | Fabric switch information collected at : 20 | 22-11-15 23:48:15.754166 |                   | × |
|--------|---------------------------------------------|--------------------------|-------------------|---|
| Syste  | Fabric Switches adcs11sw-iba0 adcs1         | RDMA Network Fabric      | c Switch          |   |
|        | Attribute 🗘                                 | Target 🗘                 | Value 🗘           |   |
|        | Fabric Switch Type                          | All Fabric Switches      | Infiniband Switch |   |
| Insigl | Firmware Version                            | All Fabric Switches      | 2.2.16-6          |   |
|        |                                             |                          |                   |   |
|        |                                             |                          |                   |   |
|        |                                             |                          |                   |   |

0

### Timeline

#### Graph

1. Showcase events that happened in two different views, Host Faceted and Event Faceted.

2.Ability to hover in a specific data point in the graph to get more information about that specific point in time.

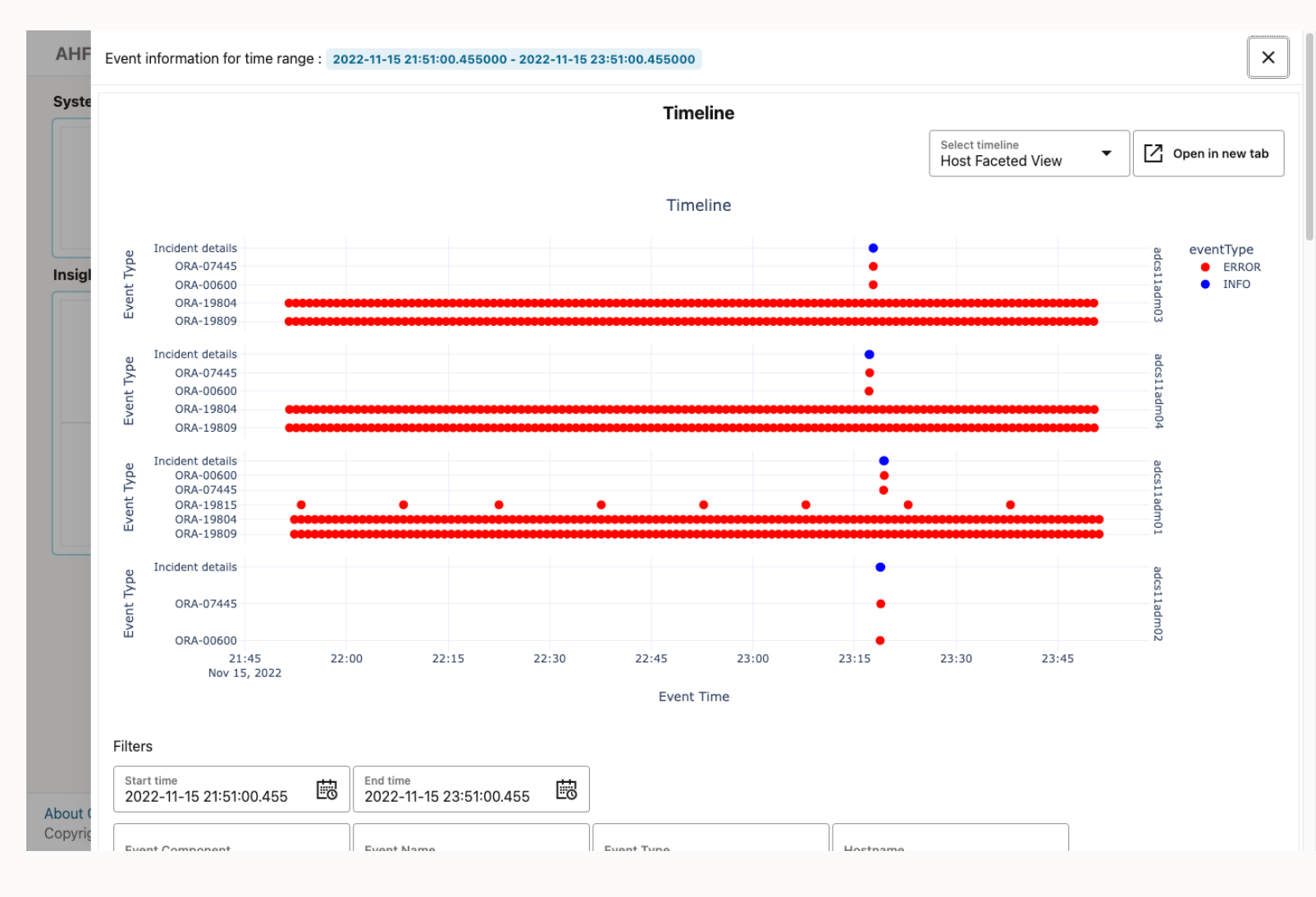

### Timeline

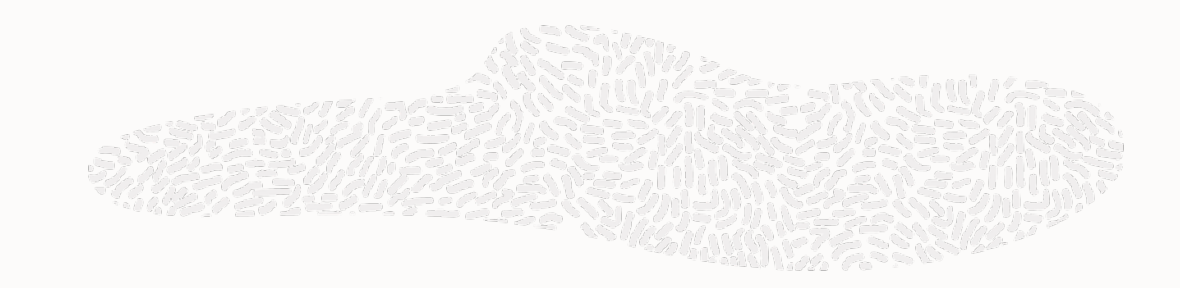

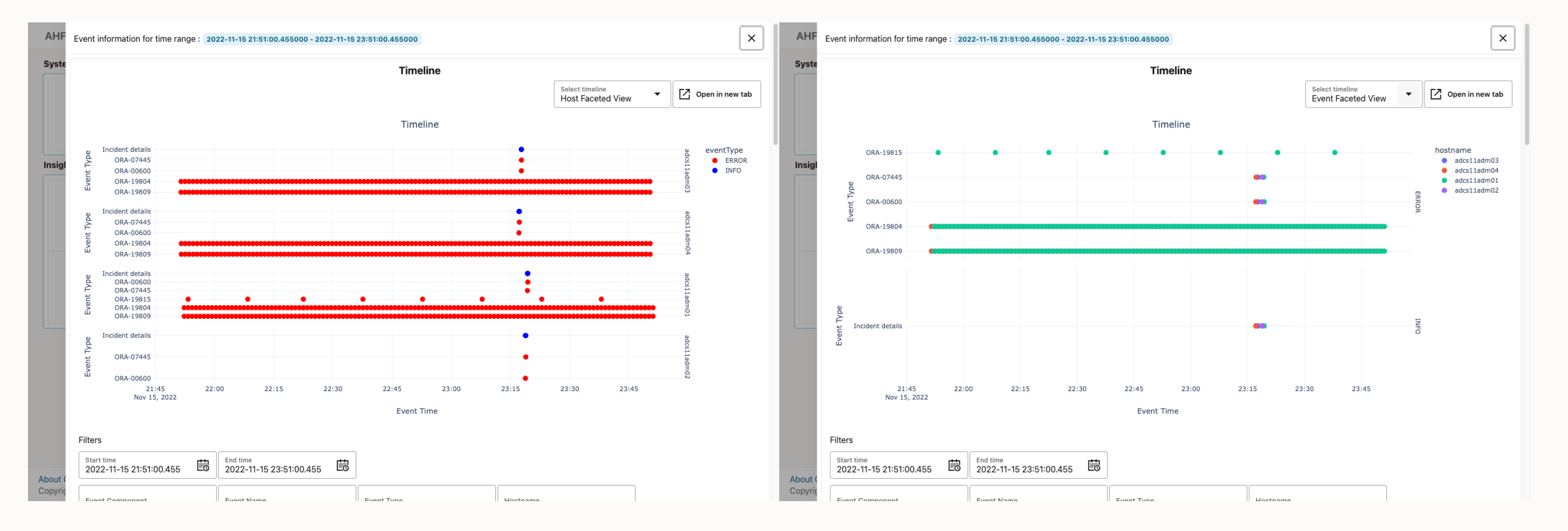

0

### Timeline

#### **Tabular format**

1. Ability to search values by using the filter section.

2. Ability to filter by a specific time range.

3. Detailed information regarding a specific timestamp can be accessed by clicking on the arrow located at the left side of the specific date.

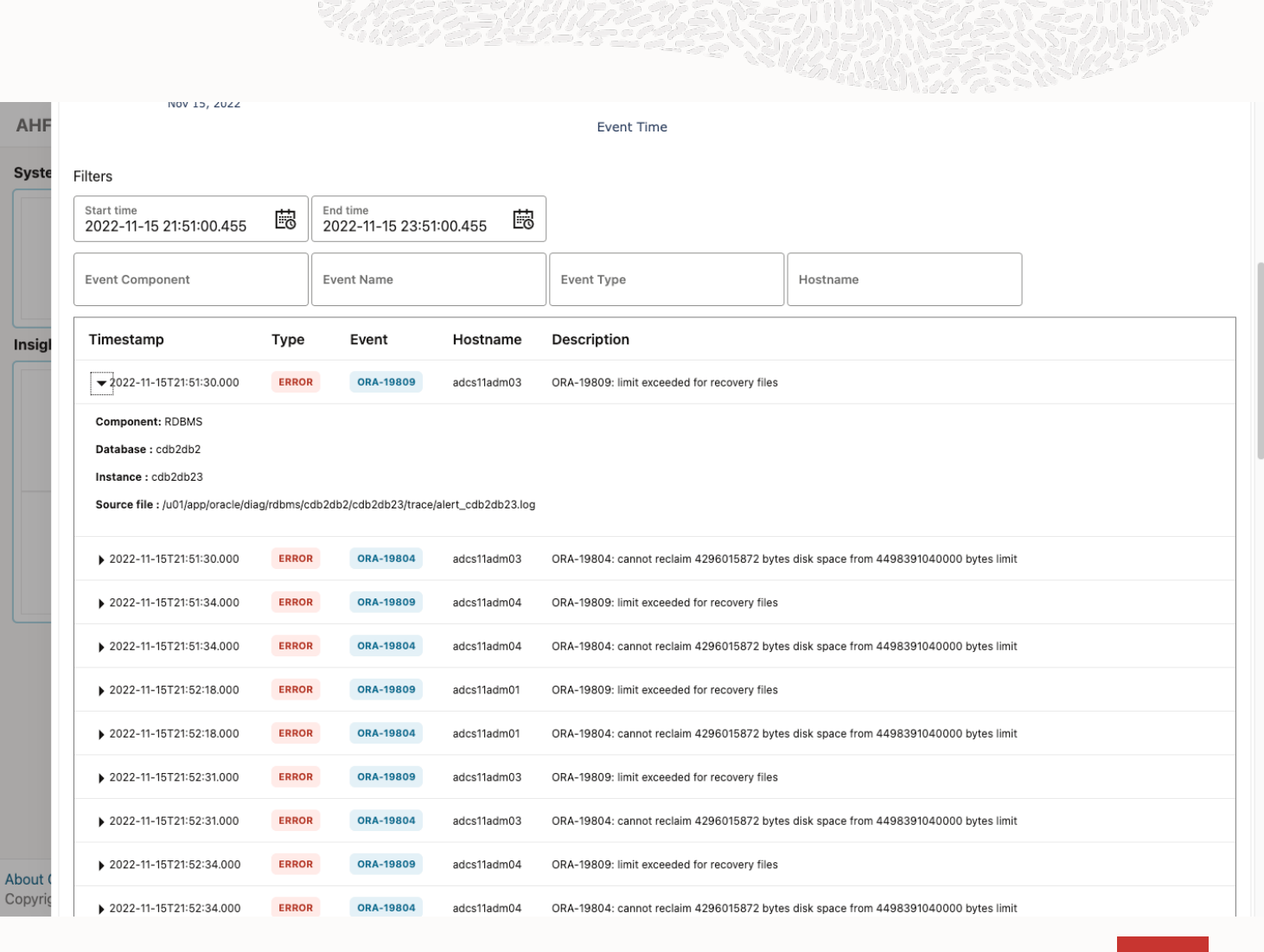

#### **Metrics**

The user can select between multiple nodes on the drop-down menu on the top right.

In each node we have tabs regarding some metrics like CPU, Memory, IO and Network and an icon indicating the status.

Metrics CPU

1. Showcase CPU Metrics

2. Ability to hover into a specific point in time of the graph in order to get detailed information.

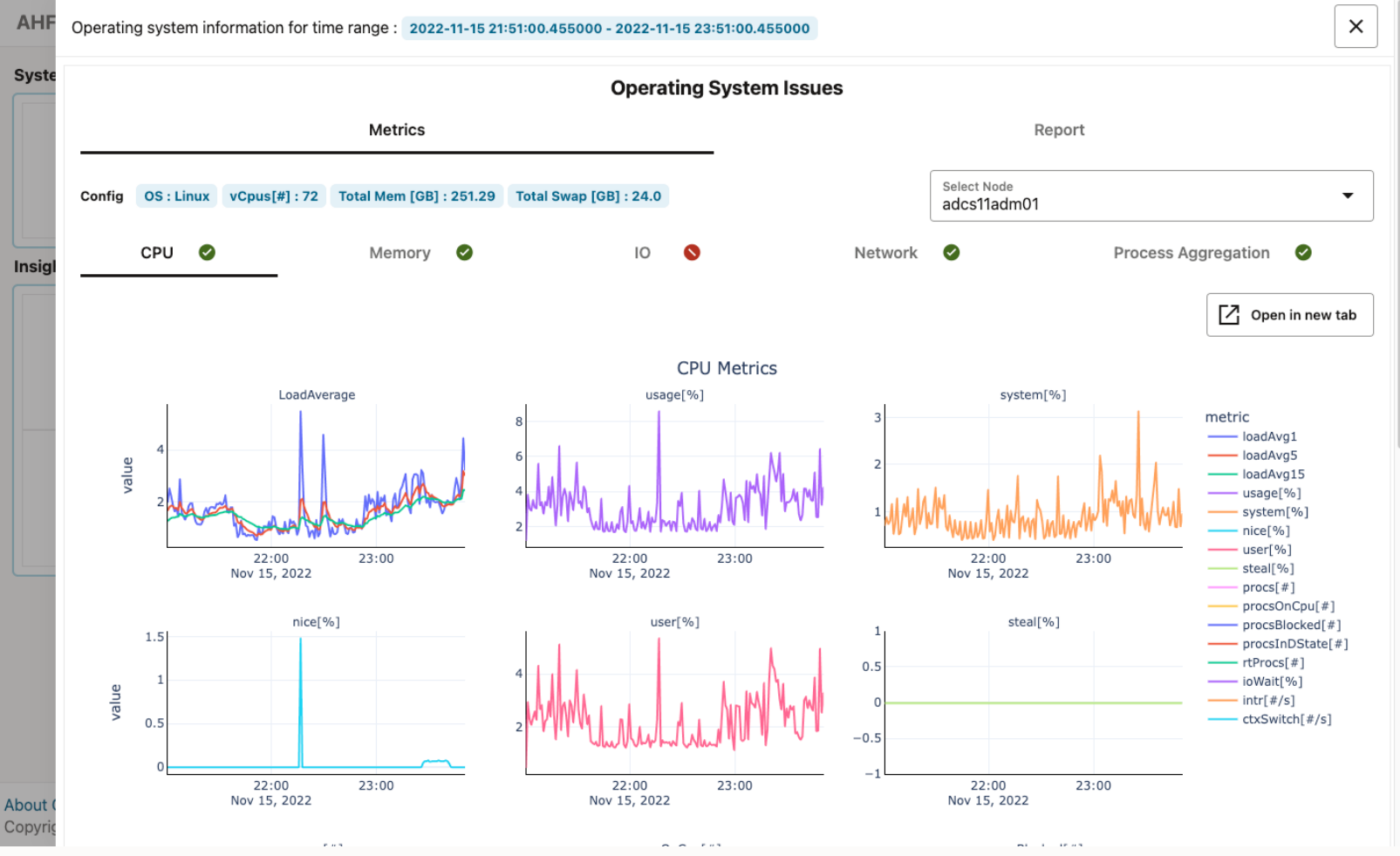

#### **Metrics Memory**

1. Showcase Memory Metrics

2. Ability to hover into a specific point in time of the graph in order to get detailed information.

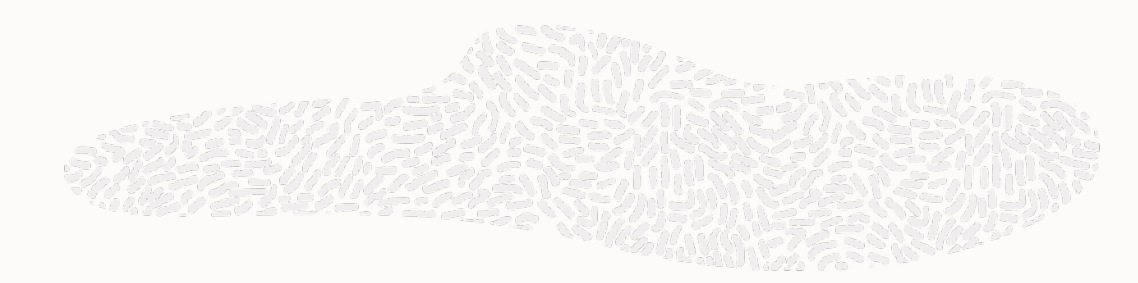

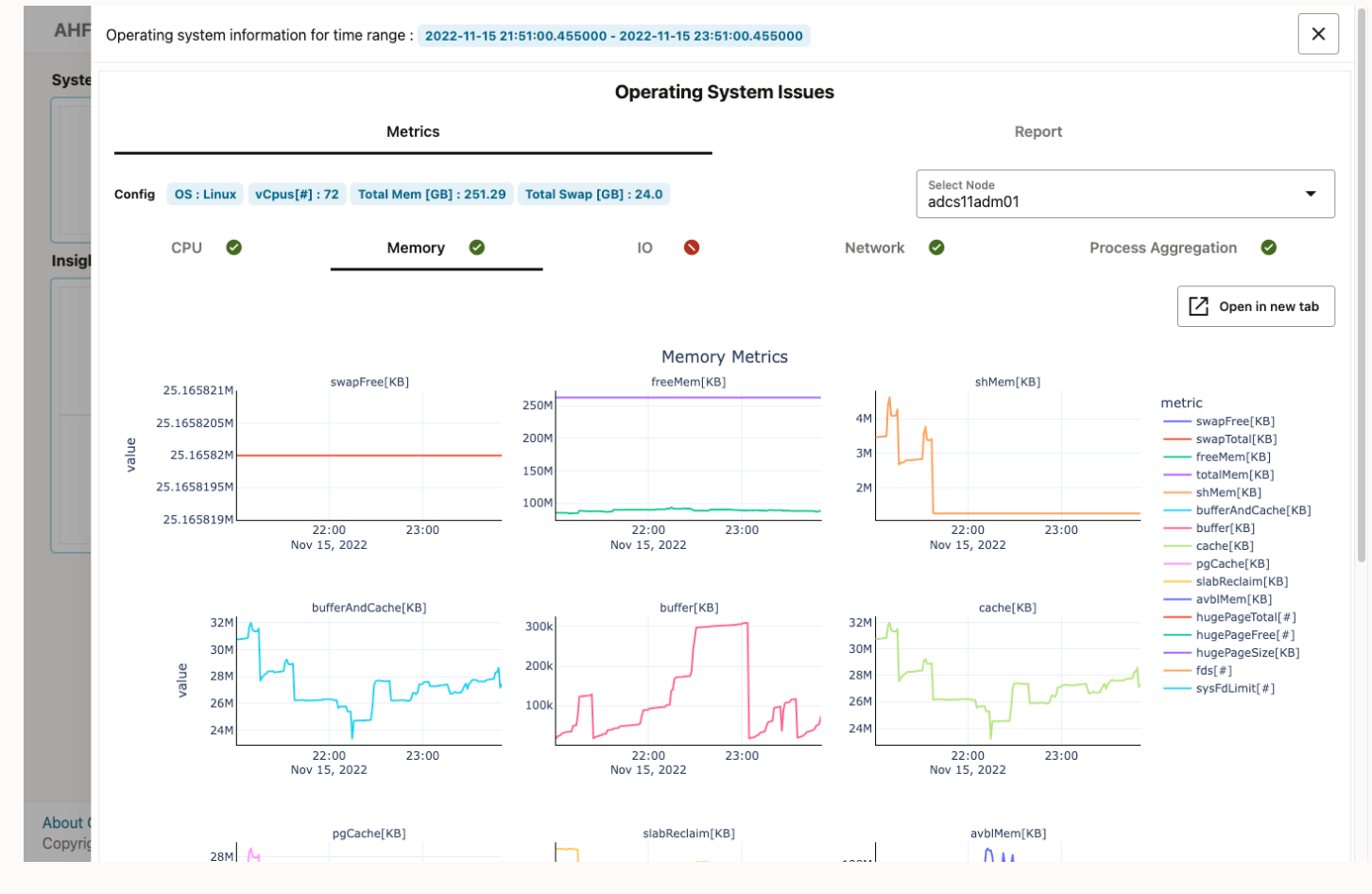

#### **Metrics IO**

- 1. Show case System IO metrics
- 2. Show case Disk metrics

3. Ability to hover into a specific point in time of the graph in order to get detailed information.

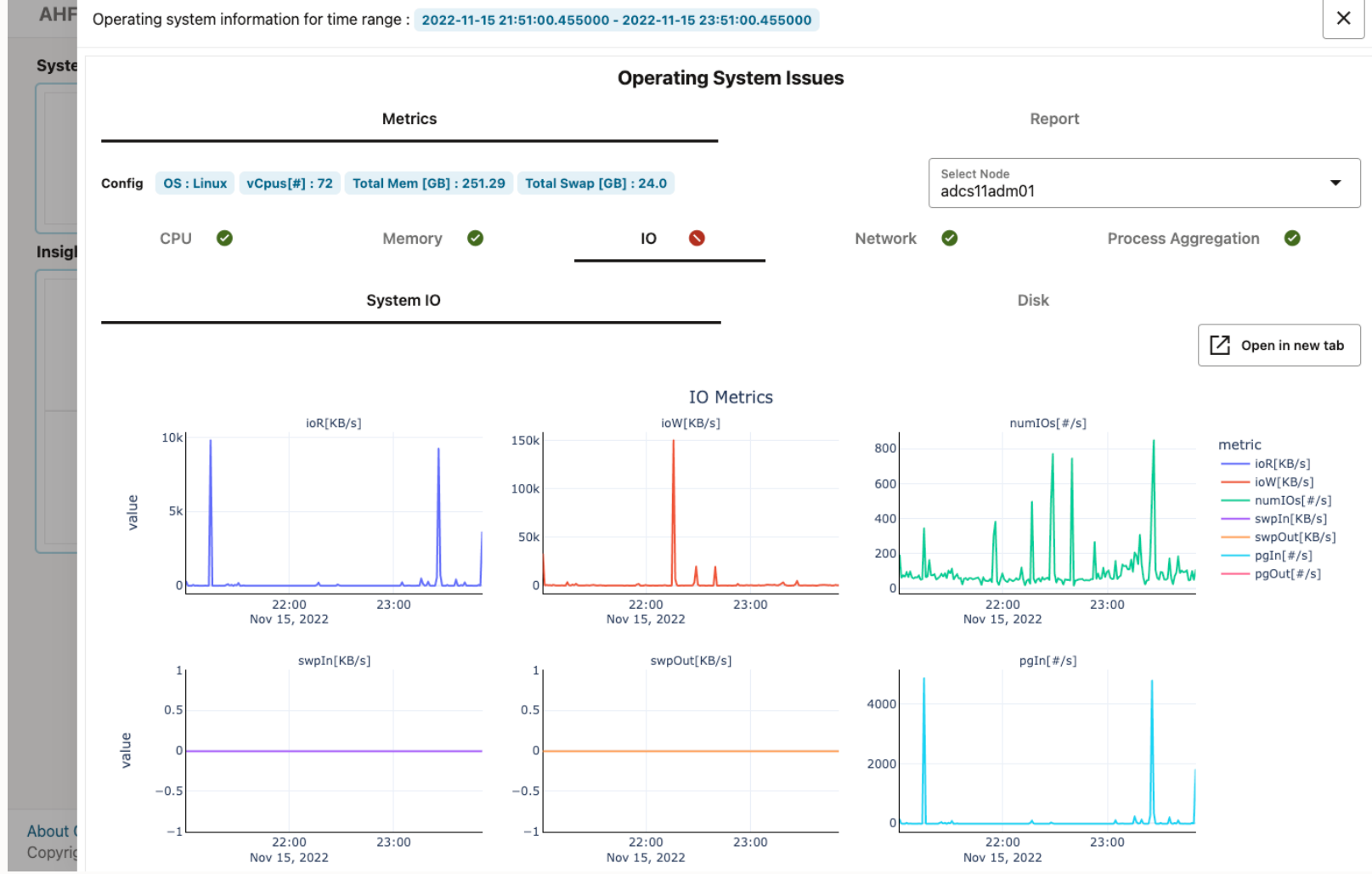

#### **Metrics IO**

- 1. Show case System IO metrics
- 2. Show case Disk metrics

3. Ability to hover into a specific point in time of the graph in order to get detailed information.

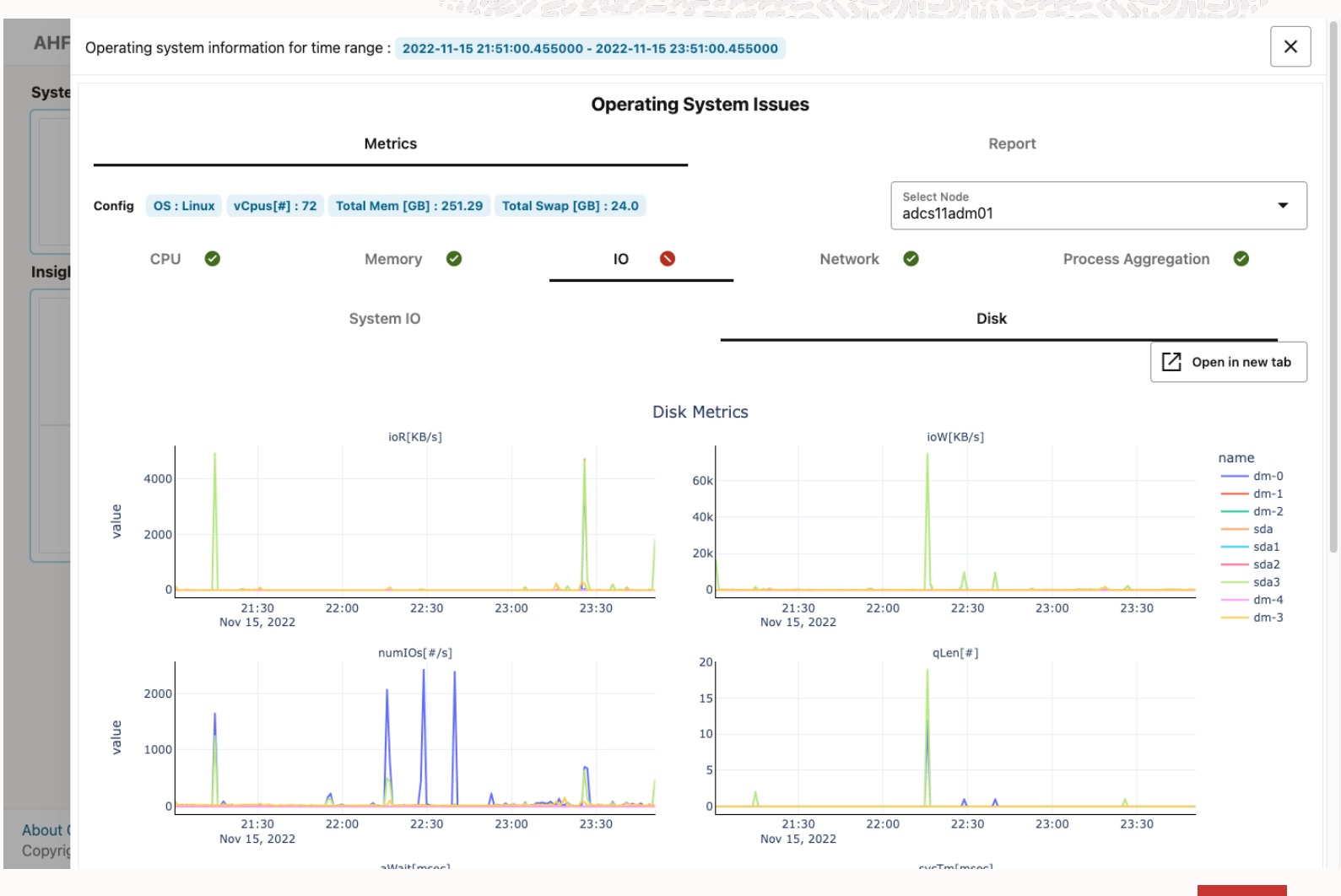

#### **Metrics Network**

1. Top bar menu so user can select between different Metrics related to network like interface, IP, UDP, TCP.

2. Showcase Network Interface Metrics

3. Ability to hover into a specific point in time of the graph in order to get detailed information.

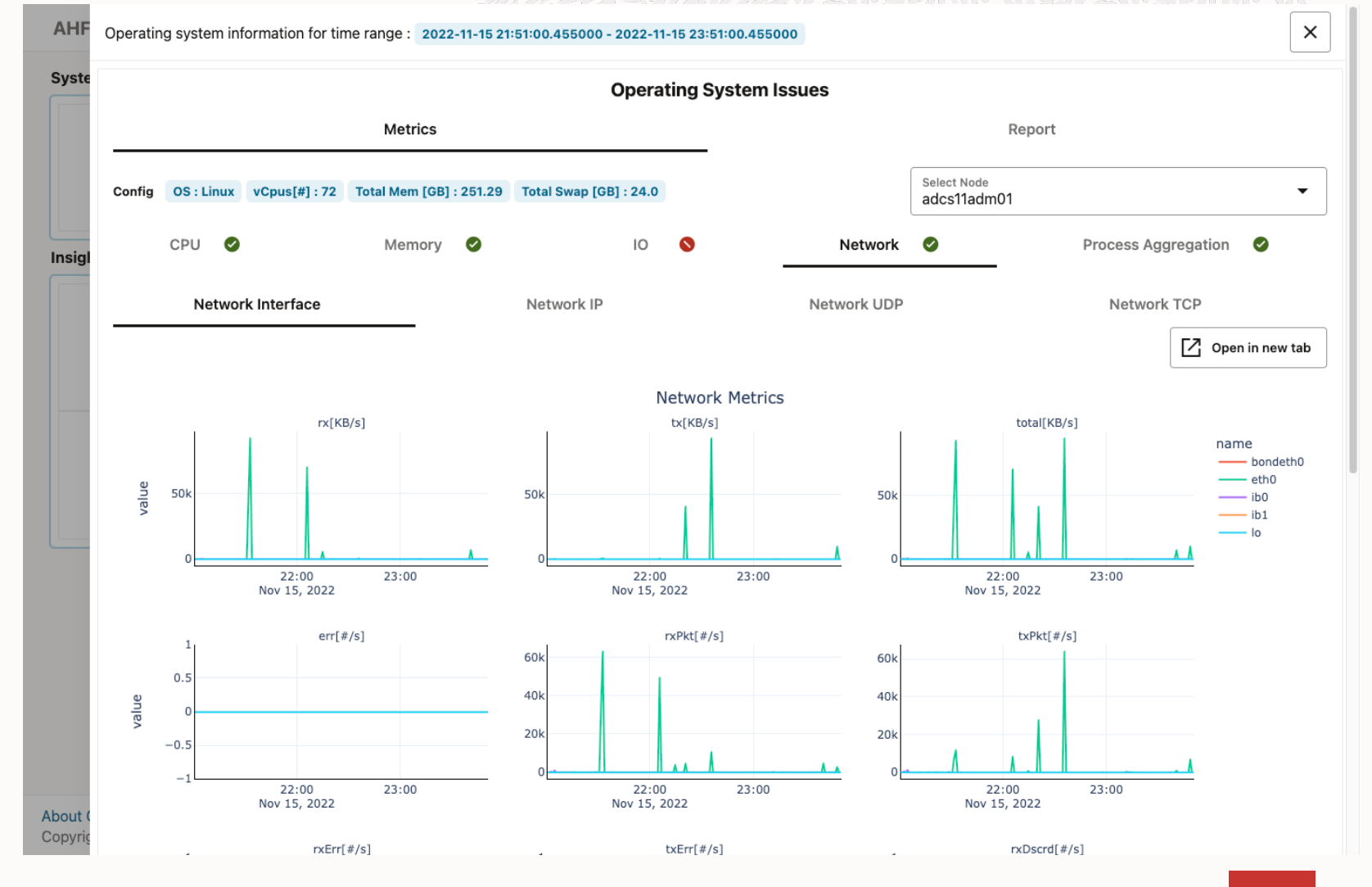

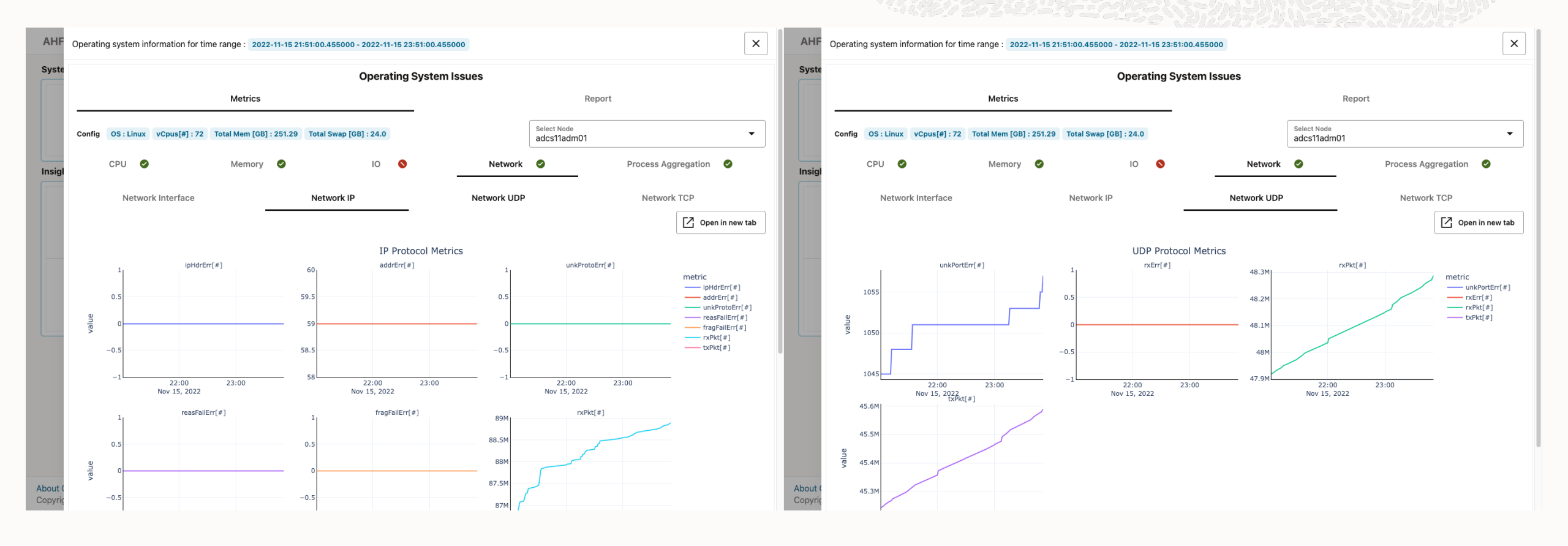

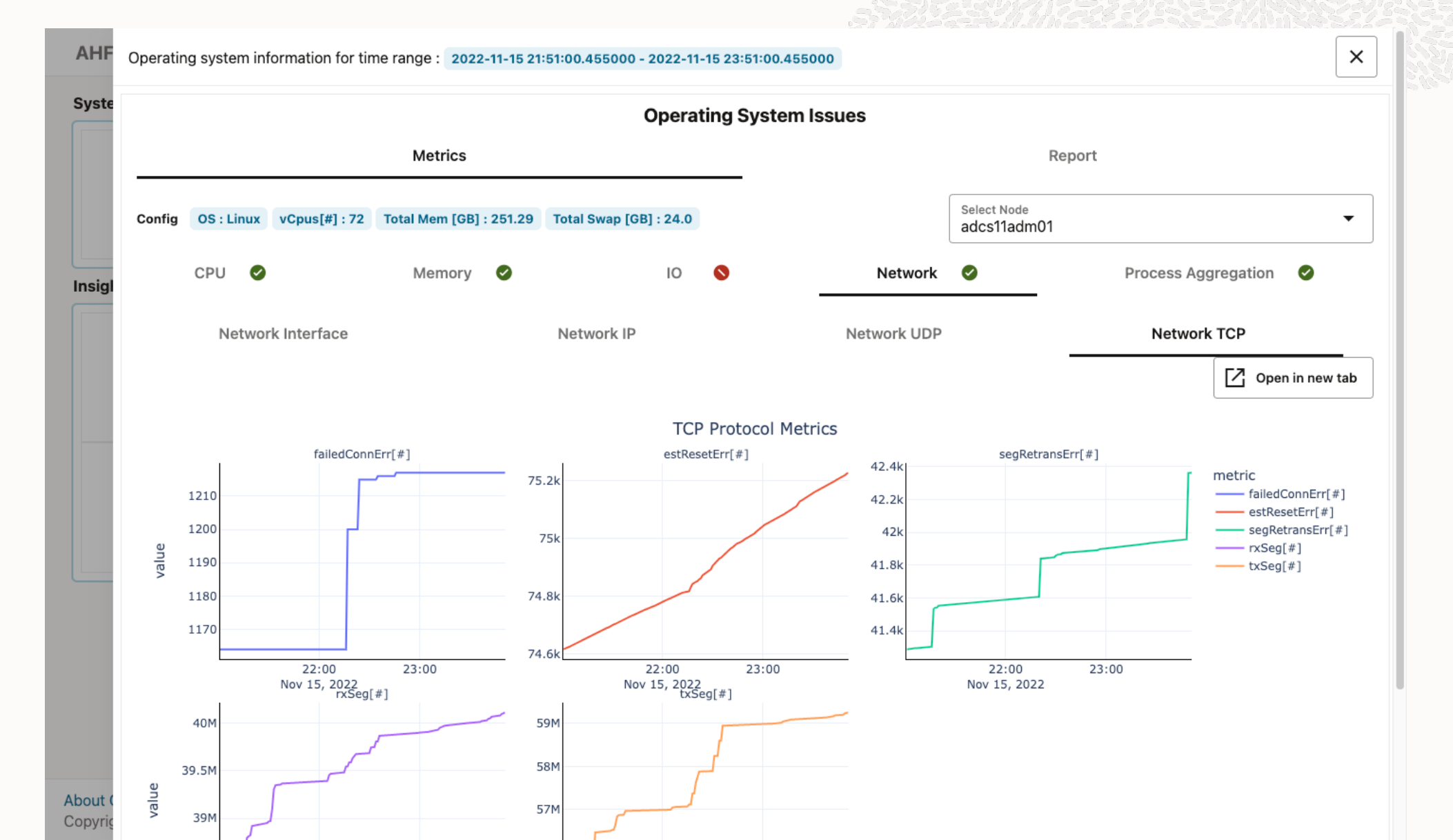

0

#### **Metrics Process Aggregation**

- 1. Show case System process aggregation metrics
- 2. Ability to hover into a specific point in time of the graph in order to get detailed information.
- 3. Ability to zoom into the timeline.

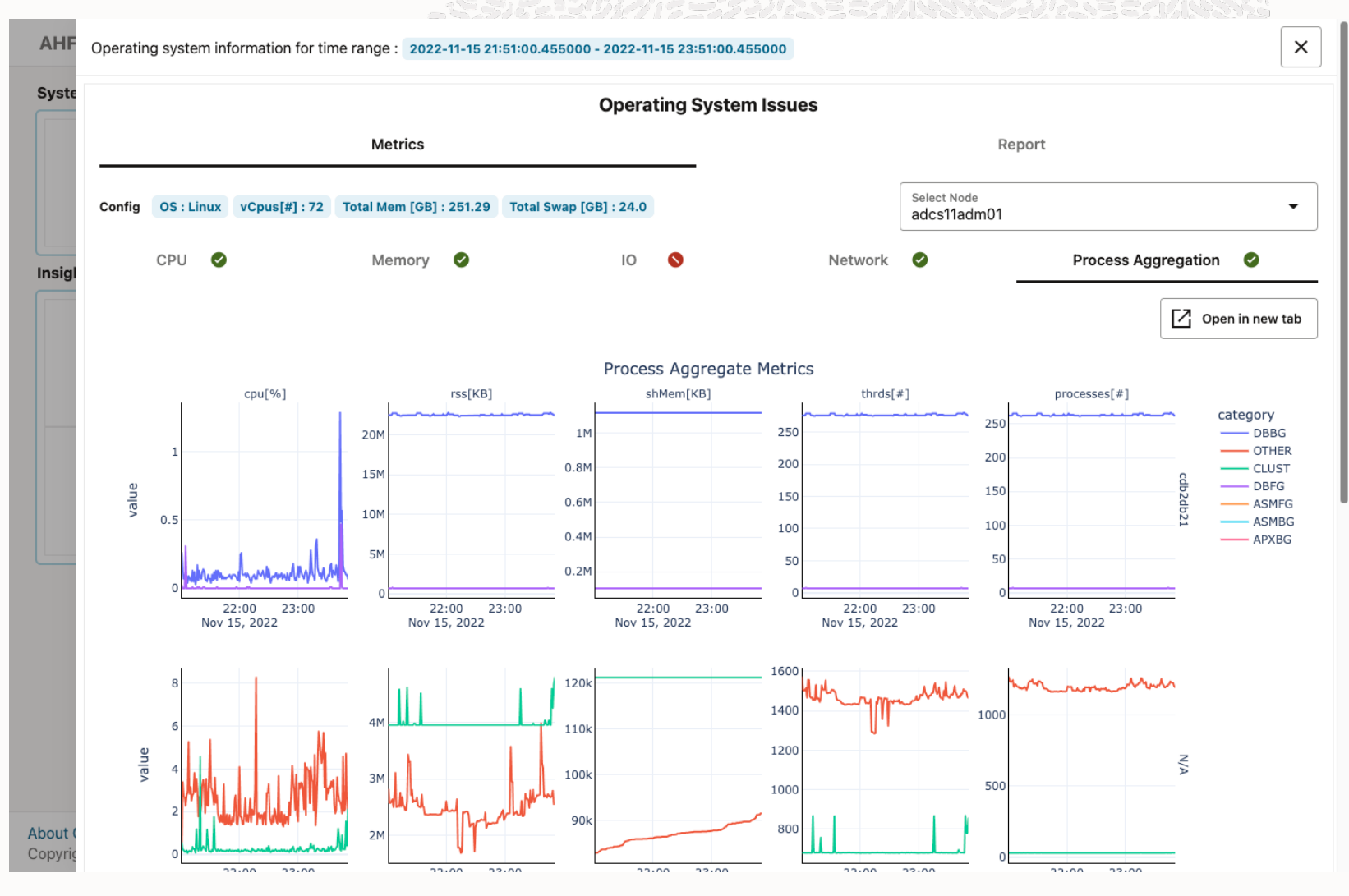

#### Report

The user has a left navigation tree, with two main sections the summary that consist of Summary timeline and Observed findings and all the different findings found on the different nodes.

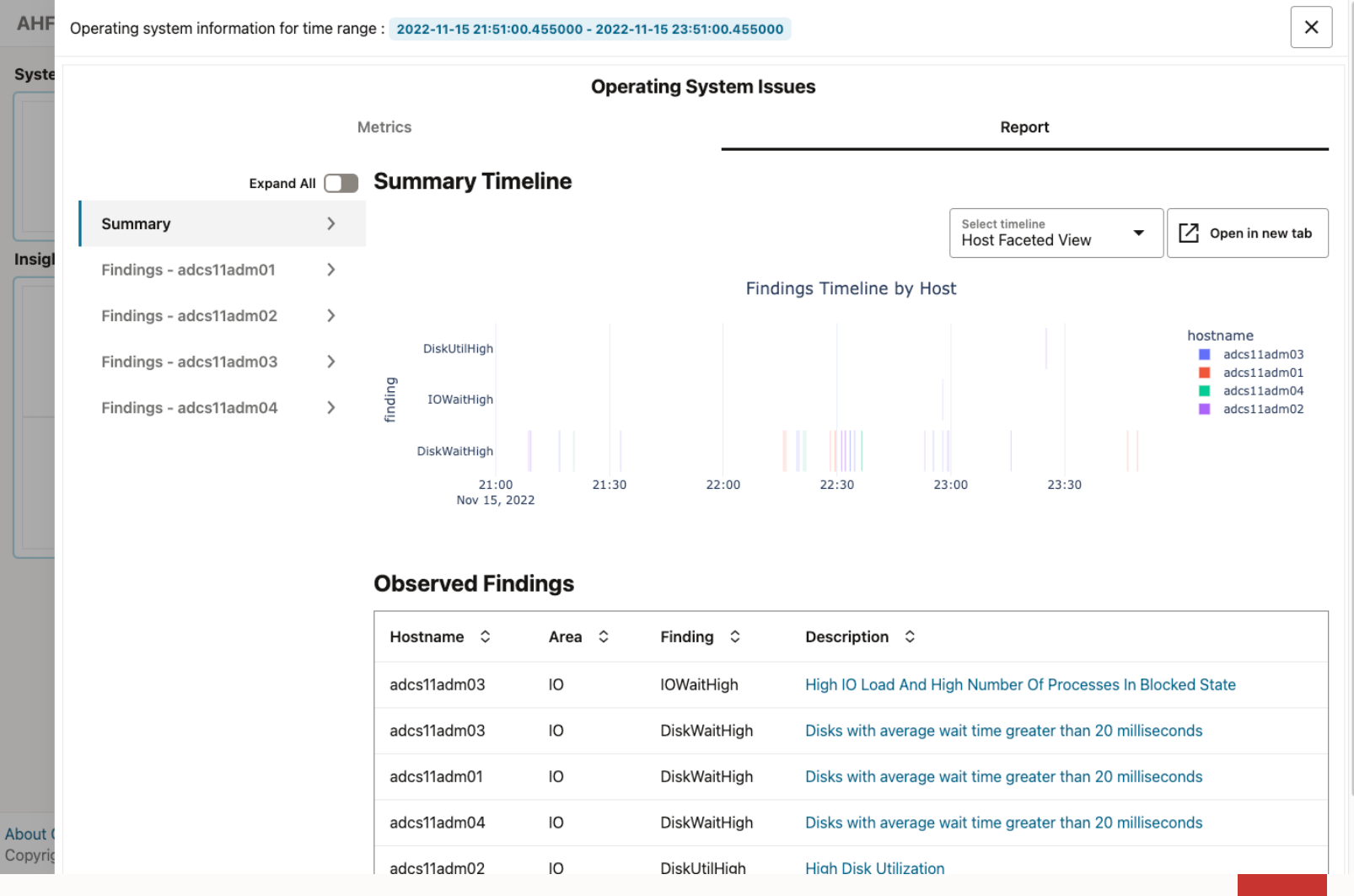

#### **Report Summary**

- 1. Showcase OS report with a timeline and a table of Observed findings
- 2. Ability to select a timeline by using the menu at the top of the timeline section
- 3. Ability to hover into a specific point in time of the graph in order to get detailed information.
- 4. Ability to get redirected into the findings section by clicking into the description of each item.
- 5. Ability to show Host Configuration
- 6. Ability to zoom into the timeline.

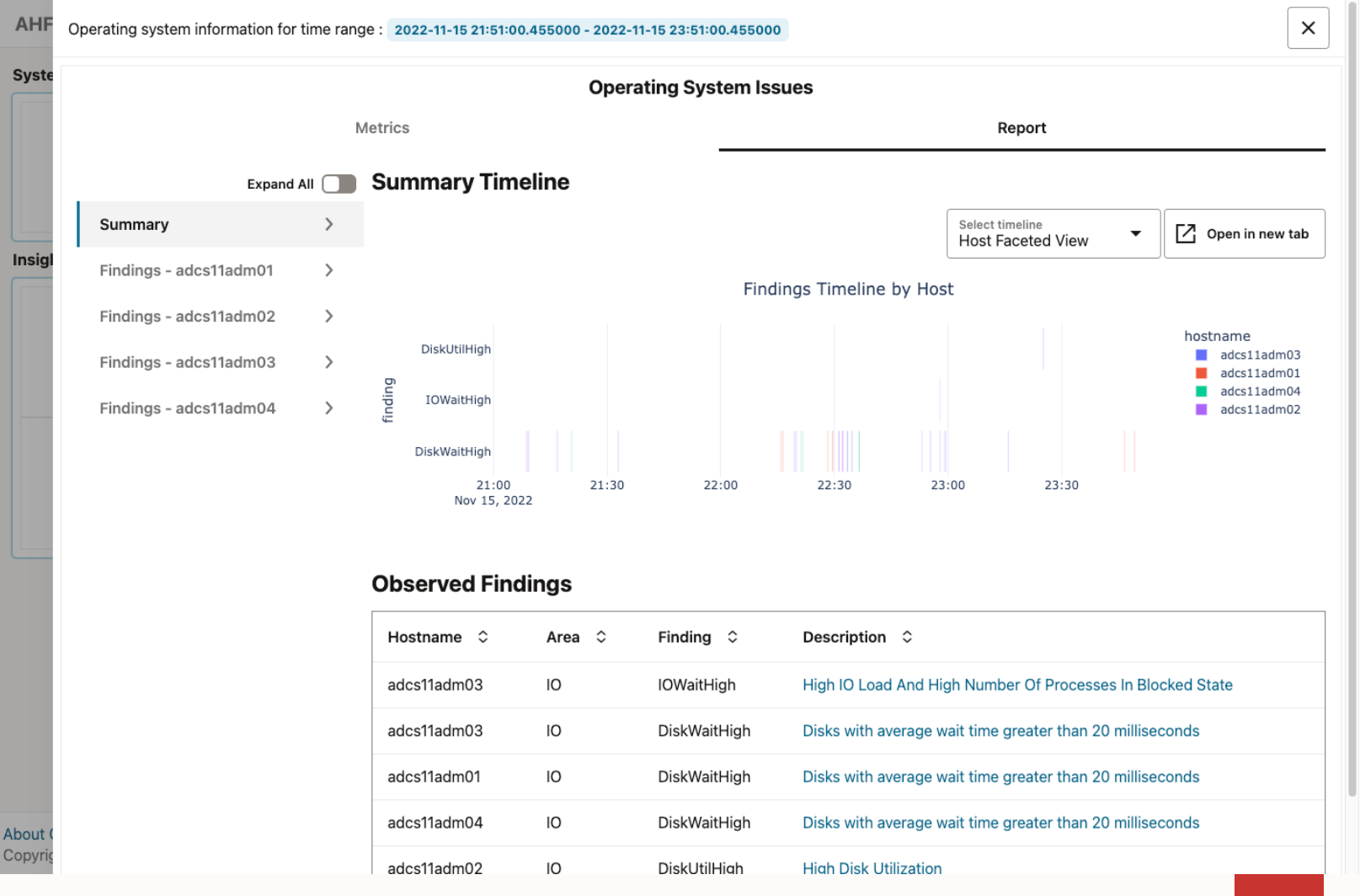

### **Report Summary**

- 1. Showcase OS report with a timeline and a table of Observed findings
- 2. Ability to select a timeline by using the menu at the top of the timeline section

Ins

Abou

- 3. Ability to hover into a specific point in time of the graph in order to get detailed information.
- 4. Ability to get redirected into the findings section by clicking into the description of each item.
- 5. Ability to show Host Configuration
- 6. Ability to zoom into the timeline.

| Operating system information for time range                      | e : 2022-11-15 21:51:00.455000 - 2022-11- | 15 23:51:00.455000      |                                             | ×                          |
|------------------------------------------------------------------|-------------------------------------------|-------------------------|---------------------------------------------|----------------------------|
|                                                                  | Operat                                    | ing System Issues       |                                             |                            |
| М                                                                | letrics                                   |                         | Report                                      |                            |
| Expand All                                                       | Summary Timeline                          |                         |                                             |                            |
| Summary 🗸 🗸                                                      |                                           |                         | Select timeline<br>Finding Faceted Viev     | Open in new tab            |
| Summary Timeline                                                 |                                           | Findings Timeline       | e by Finding                                |                            |
| Observed Findings                                                |                                           | п                       |                                             | finding                    |
| Findings - adcs11adm01 🛛 🗸 🗸                                     | adcs11adm02                               |                         |                                             | DiskWaitHigh<br>IOWaitHigh |
| Disks with average wait time greater than 20 milliseconds        | e adcs11adm04                             |                         |                                             | DiskUtilHigh               |
| Findings - adcs11adm02 🛛 🗸                                       | adcs11adm01                               |                         |                                             |                            |
| High Disk Utilization                                            | adrs11adm03                               |                         |                                             |                            |
| Disks with average wait time greater than 20 milliseconds        | 21:00 21:30<br>Nov 15, 2022               | 22:00 22:30             | 23:00 23:30                                 |                            |
| Findings - adcs11adm03 🛛 🗸                                       |                                           |                         |                                             |                            |
| High IO Load And High<br>Number Of Processes In<br>Blocked State | Observed Findings                         |                         |                                             |                            |
| Disks with average wait time                                     | Hostname 🗘 🛛 Area 🗘                       | Finding                 | on 🗘                                        |                            |
| greater than 20 milliseconds                                     | adcs11adm03 IO                            | IOWaitHigh High IO Lo   | oad And High Number Of Processes In Block   | ked State                  |
| Findings - adcs11adm04 🛛 🗸                                       | adcs11adm03 IO                            | DiskWaitHigh Disks with | average wait time greater than 20 milliseco | onds                       |
| Disks with average wait time                                     | adee11adm01 IO                            | DiekWaitHigh Dieke with | average wait time greater than 20 millicero | ande                       |

#### **Report Findings**

- 1. Each finding has its own page.
- 2. The first section of each finding has a brief description of the finding and an index section so the user can click on that link and be redirected to the desired table.

| AHF     | Operating system information for time range               | ge : 2022-11-15 21:51:00.455                                           | 000 - 2022-11-15 23:51:00.4                                  | 55000                                                       |                                                                                                   | ×     |  |  |  |  |  |
|---------|-----------------------------------------------------------|------------------------------------------------------------------------|--------------------------------------------------------------|-------------------------------------------------------------|---------------------------------------------------------------------------------------------------|-------|--|--|--|--|--|
| Syste   |                                                           |                                                                        |                                                              |                                                             |                                                                                                   |       |  |  |  |  |  |
|         | N                                                         | letrics                                                                | _                                                            |                                                             | Report                                                                                            |       |  |  |  |  |  |
|         | Expand All                                                | Disks with averag                                                      | e wait time great                                            | er than 20 milliseco                                        | onds                                                                                              |       |  |  |  |  |  |
|         | Summary 🗸                                                 | Captures samples where d issued to the device to be                    | isk average wait time is gre<br>served. This includes the ti | ater than 20 msec. Disk wait<br>me spent by the requests in | t time is average time (in milliseconds) for I/O requ<br>queue and the time spent servicing them. | uests |  |  |  |  |  |
| Insigl  | Summary Timeline                                          | <ul> <li>All timestamp ranges</li> <li>Disks with average w</li> </ul> | with DiskWaitHigh                                            | 90                                                          |                                                                                                   |       |  |  |  |  |  |
|         | Observed Findings                                         | Observed Findings     System metrics     Tap IO consuming processes    |                                                              |                                                             |                                                                                                   |       |  |  |  |  |  |
|         | Findings - adcs11adm01 V                                  |                                                                        |                                                              |                                                             |                                                                                                   |       |  |  |  |  |  |
| _       | Disks with average wait time greater than 20 milliseconds |                                                                        |                                                              |                                                             |                                                                                                   |       |  |  |  |  |  |
|         | Findings - adcs11adm02 🗸 🗸                                | Start Time ≎                                                           | End Time 🗘                                                   | Duration(seconds) 🗘                                         |                                                                                                   |       |  |  |  |  |  |
|         | High Disk Utilization                                     | 2022-11-15T22:15:50                                                    | 2022-11-15T22:16:00                                          | 15.0                                                        |                                                                                                   |       |  |  |  |  |  |
|         | Disks with average wait time                              | 2022-11-15T22:16:20                                                    | 2022-11-15T22:16:30                                          | 15.0                                                        |                                                                                                   |       |  |  |  |  |  |
|         | Findings - adcs11adm03                                    | 2022-11-15T22:28:10                                                    | 2022-11-15T22:28:20                                          | 15.0                                                        |                                                                                                   |       |  |  |  |  |  |
|         | High IO Load And High                                     | 2022-11-15T22:29:25                                                    | 2022-11-15T22:29:40                                          | 20.0                                                        |                                                                                                   |       |  |  |  |  |  |
|         | Number Of Processes In<br>Blocked State                   | 2022-11-15T23:46:35                                                    | 2022-11-15T23:46:45                                          | 15.0                                                        |                                                                                                   |       |  |  |  |  |  |
|         | Disks with average wait time                              | 2022-11-15T23:49:10                                                    | 2022-11-15T23:49:20                                          | 15.0                                                        |                                                                                                   |       |  |  |  |  |  |
| About ( | Findings - adcs11adm04 V                                  | Disks with average w                                                   | ait time greater than                                        | 20 msec                                                     |                                                                                                   |       |  |  |  |  |  |
| Copyrig | Disks with average wait time                              | Timestamp 🗘                                                            | name 🗘 ioRKBs                                                | ≎ ioWKBs ≎ numl                                             | IOss ≎ qLen ≎ aWaitmsec ≎ s                                                                       | vcTmm |  |  |  |  |  |

### **Best Practice Issues**

1. Showcase Best Practice Issues with pagination. Menu allows for all Issues to be displayed at once or filter by category using the menu (Categories are: Exadata Critical Issues, Database server, Storage servers, etc.).

2. Ability to hide PASS Checks by toggling the switch button.

3. Ability to hide INFO Check by toggling the switch button.

4. Showcase all detailed information for each component by clicking on "Expand All" or expand one in specific by clicking the arrow on each entry of the table.

- Table with Target, status and output.
- Recommendation.
- Useful links

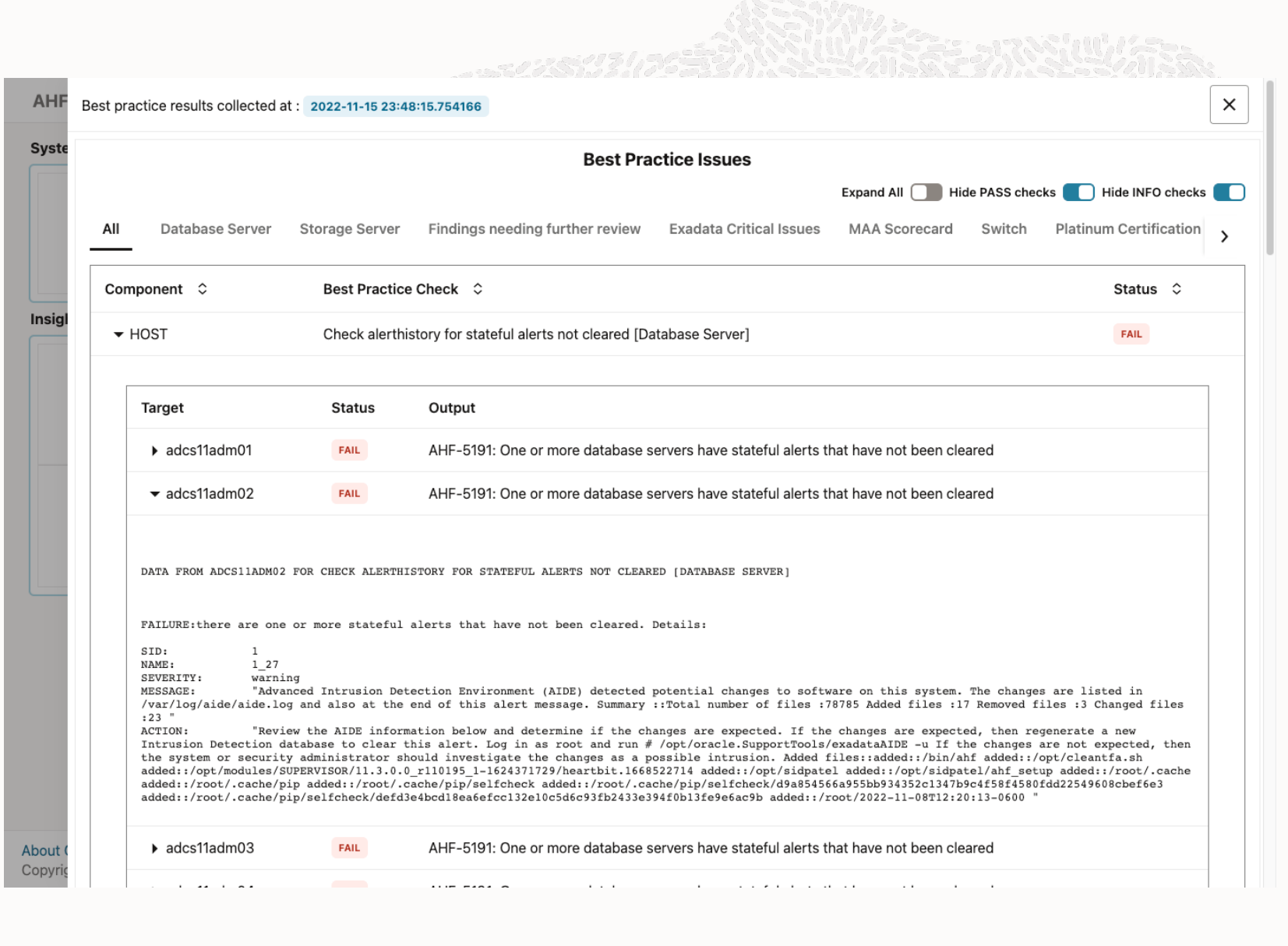

### **Best Practice Issues**

Expanded View

| RDBMS          | Check for Unde                                                                                                    | rscore Parameter Without a Comment                                                                                                    | WARNIN        |
|----------------|----------------------------------------------------------------------------------------------------|----------------------------------------------------------------------------------------------------|---------------|
|                | Exadata Critica                                                                                                    | Issue DB50                                                                                                    | CRITICA       |
| Target         | Status                                                                                                    | Output                                                                                                    |               |
| ▶ adcs11adr    | п01 Спітісл                                                                                                    | AHF-9205: System is exposed to Exadata Critical Issue DB50                                                                                                    |               |
| adcs11adr      | п02 Спітіся                                                                                                    | AHF-9205: System is exposed to Exadata Critical Issue DB50                                                                                                    |               |
| ▶ adcs11adr    | п03 Спітісл                                                                                                    | AHF-9205: System is exposed to Exadata Critical Issue DB50                                                                                                    |               |
| ▶ adcs11adr    | n04 CRITIC                                                                                                    | L AHF-9205: System is exposed to Exadata Critical Issue DB50                                                                                                    |               |
|                | A system exposed to a                                                                                                    | a critical issue may experience system-wide impact to performance or a                                                                                                    | availability. |
| Recommendation | A system exposed to a<br>Risk:<br>Issue #1 - Bug 336109<br>Oracle Clusterware ma<br>ocssd.bin) cannot be                                                                                                    | a critical issue may experience system-wide impact to performance or a<br>257, Bug 34534868 - During operating system startup<br>ay not start because the CSS daemon (OCSSD process<br>set to run with real-time scheduler priority.                                                                                                    | availability. |
| Recommendation | A system exposed to a<br>Risk:<br>Issue #1 - Bug 336109<br>Oracle Clusterware ma<br>ocssd.bin) cannot be<br>Issue #2 - Bug 342862<br>critical database bad<br>result in performance                                             | a critical issue may experience system-wide impact to performance or a<br>257, Bug 34534868 - During operating system startup<br>ay not start because the CSS daemon (OCSSD process<br>set to run with real-time scheduler priority.<br>265, Bug 34318125 - Set process priority fails on<br>ckground processes, such as VMTK and LMS, which can<br>a degradation.                                                  | availability. |
| Recommendation | A system exposed to a<br>Risk:<br>Issue #1 - Bug 336109<br>Oracle Clusterware ma<br>ocssd.bin) cannot be<br>Issue #2 - Bug 342862<br>critical database bad<br>result in performance<br>Action / Repair:<br>See Exadata Critical | a critical issue may experience system-wide impact to performance or a<br>257, Bug 34534868 - During operating system startup<br>by not start because the CSS daemon (OCSSD process<br>set to run with real-time scheduler priority.<br>265, Bug 34318125 - Set process priority fails on<br>ckground processes, such as VMTK and LMS, which can<br>be degradation.<br>Issue DB50 in MOS note 1270094.1(below link) | availability. |

### **System Change**

Display the changes detected in the system with its corresponding timestamp and type.

1. Ability to search values by using the filter section.

2. Ability to filter by a specific time range.

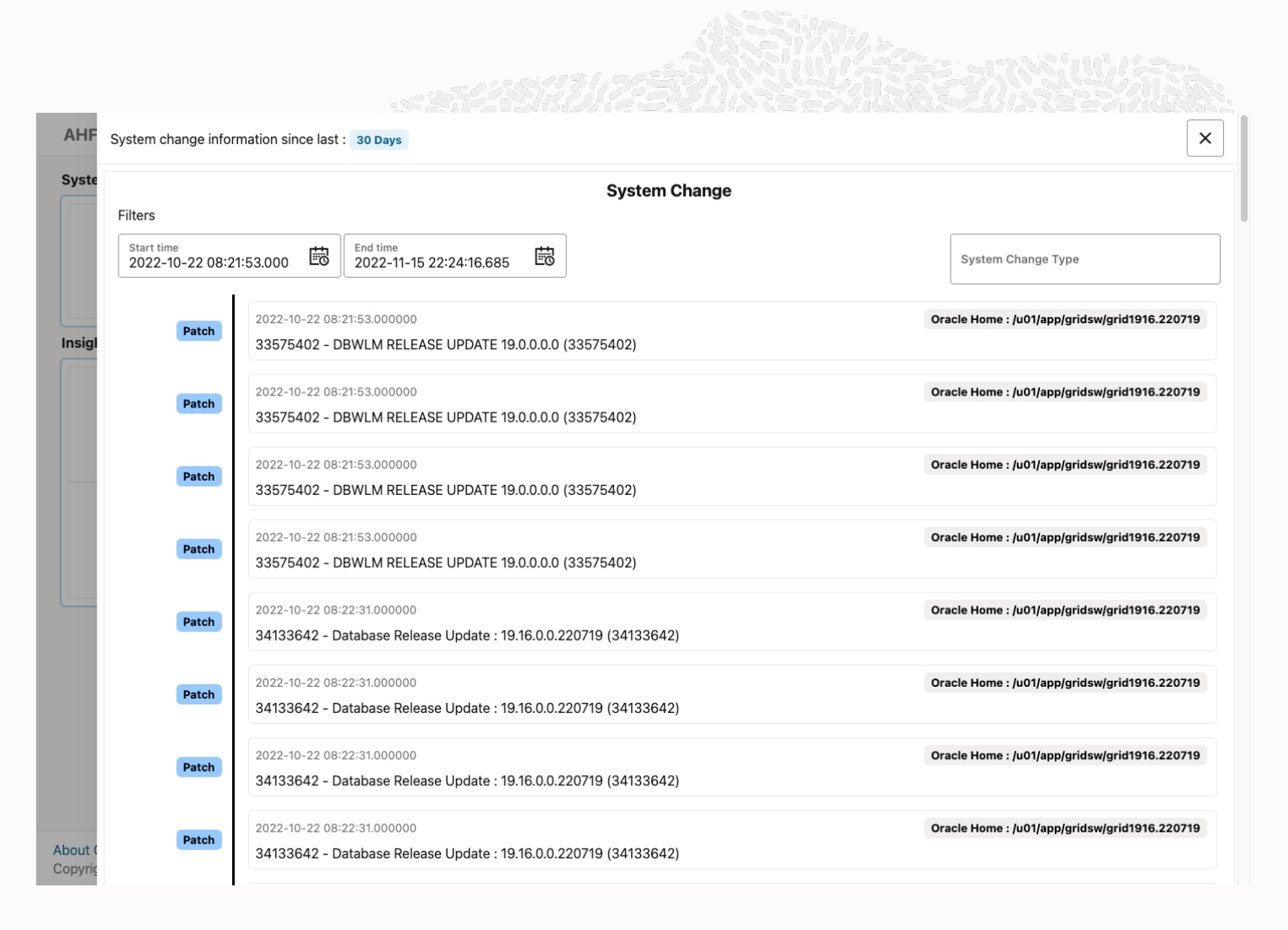

### **Recommended Software**

Showcase Recommended Software.

AHE

1. Link with the supported versions.

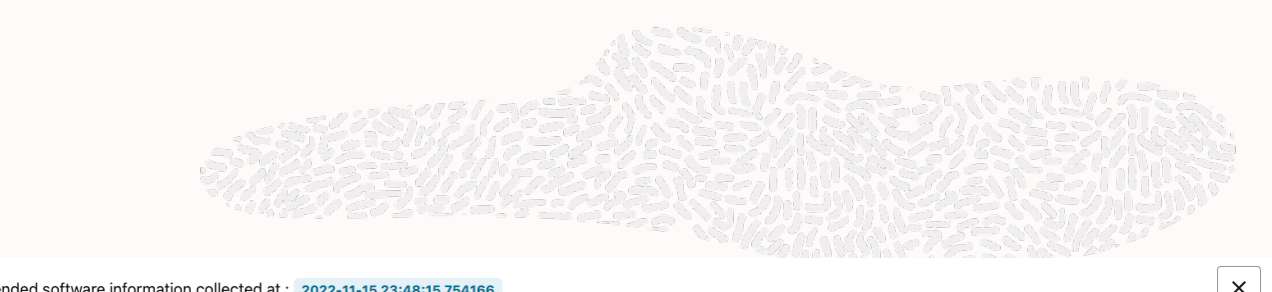

|  |                                                                                          |                | Reco          | ommended Softwa     | are                                                                 |  |  |  |  |  |
|--|------------------------------------------------------------------------------------------|----------------|---------------|---------------------|---------------------------------------------------------------------|--|--|--|--|--|
|  | Exadata Database Machine and Exadata Storage Server Supported Versions (Doc ID 888828.1) |                |               |                     |                                                                     |  |  |  |  |  |
|  | Component                                                                                | Target         | Found version | Recommended version | Status                                                              |  |  |  |  |  |
|  |                                                                                          | adcs11adm01    |               |                     |                                                                     |  |  |  |  |  |
|  | Detabase Service Detabase Hame                                                           | adcs11adm02    | 10 10 0 0 0   | 10 17 0 0 221018    | 19 RU is older than recommended.                                    |  |  |  |  |  |
|  | Database Server - Database Home                                                          | adcs11adm03    | 19.10.0.0.0   | 19.17.0.0.221018    | Database Home /u01/app/oracle/product/19.10.0/racdb1910.210119      |  |  |  |  |  |
|  |                                                                                          | adcs11adm04    |               |                     |                                                                     |  |  |  |  |  |
|  |                                                                                          | adcs11adm01    |               |                     |                                                                     |  |  |  |  |  |
|  | Database Server - GI Home                                                                | adcs11adm02    | 19.16.0.0.0   |                     | Version within recommended range (minimal version is 19.14.0.0.2207 |  |  |  |  |  |
|  |                                                                                          | adcs11adm03    |               | 19.17.0.0.221018    | Grid Infrastructure /u01/app/gridsw/grid1916.220719                 |  |  |  |  |  |
|  |                                                                                          | adcs11adm04    |               |                     |                                                                     |  |  |  |  |  |
|  |                                                                                          | adcs11celadm01 |               | 21.2.17.0.0         |                                                                     |  |  |  |  |  |
|  |                                                                                          | adcs11celadm02 | 21.2.14.0.0   |                     |                                                                     |  |  |  |  |  |
|  |                                                                                          | adcs11celadm03 |               |                     |                                                                     |  |  |  |  |  |
|  | Storage Server - Exadata                                                                 | adcs11celadm04 |               |                     | Version within recommended range (minimal version is 21.2.11.0.0    |  |  |  |  |  |
|  |                                                                                          | adcs11celadm05 |               |                     |                                                                     |  |  |  |  |  |
|  |                                                                                          | adcs11celadm06 |               |                     |                                                                     |  |  |  |  |  |
|  |                                                                                          | adcs11celadm07 |               |                     |                                                                     |  |  |  |  |  |
|  |                                                                                          | adcs11sw-iba0  |               |                     |                                                                     |  |  |  |  |  |
|  | IB Switch - Firmware                                                                     | adaa11aw ibb0  | 2.2.16-6      | 2.2.16-5            | Version within recommended range (minimal version is 2.2.16-3).     |  |  |  |  |  |

#### **Database Server:**

- Metrics
- Alerts

#### Metrics

- 1. Selection for the host for which metrics are to be viewed
- 2. Graphs with shared x axis

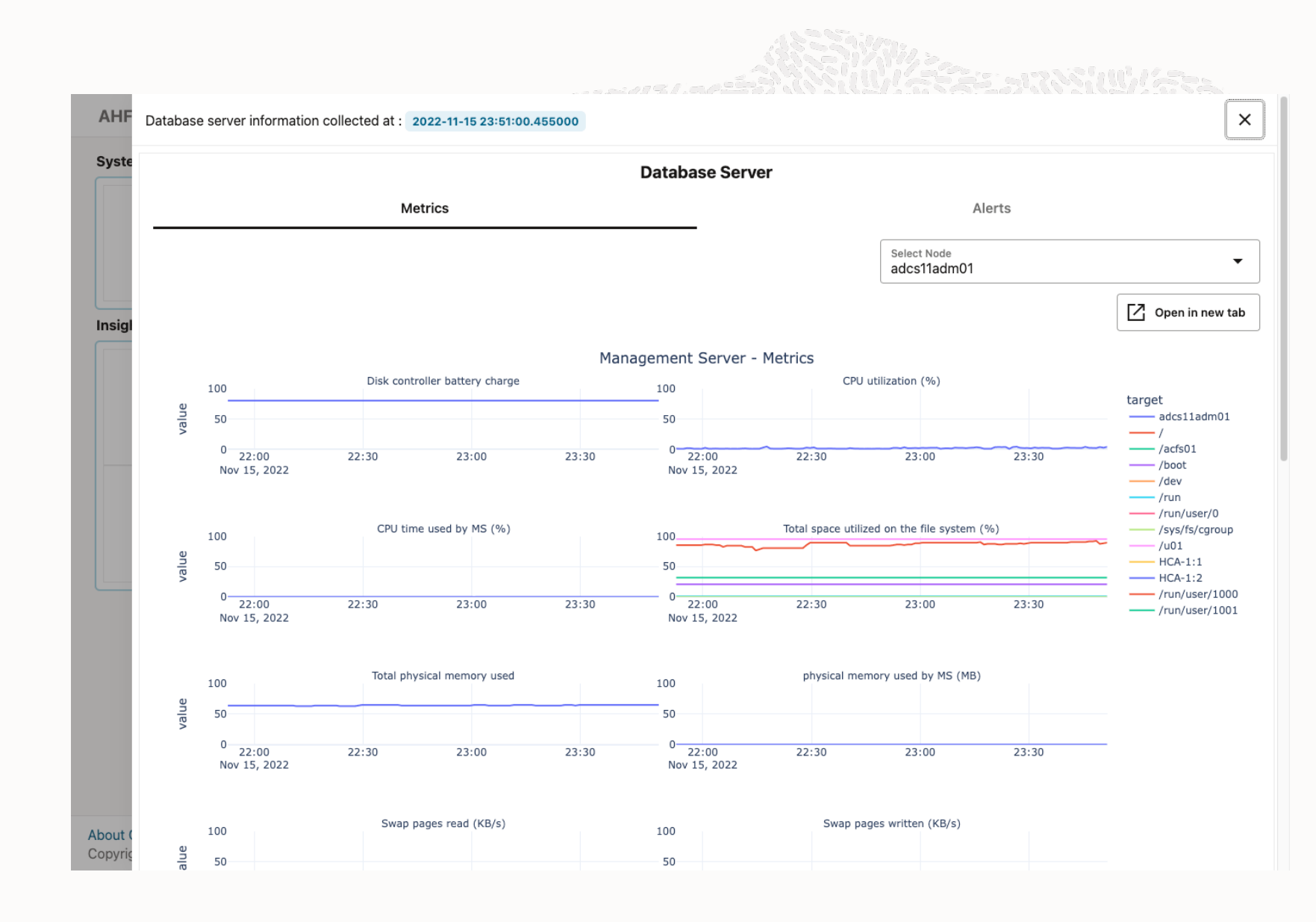

#### Alerts

- 1. Table
  - The user can expand all the entries in the table using the switch button on the top right.
- 2. Graph
  - Selection of the open alert filter, by default it is turned on.
  - Selection of the plot as per the toggle selected.

| AHF                | Database serv                                                            | er information co | bllected at : 2022-11-15 23:51:00.455000                                     |                                                                                |  |  |  |  |  |  |  |
|--------------------|--------------------------------------------------------------------------|-------------------|------------------------------------------------------------------------------|--------------------------------------------------------------------------------|--|--|--|--|--|--|--|
| Syste              |                                                                          |                   | Database                                                                     | Server                                                                         |  |  |  |  |  |  |  |
|                    |                                                                          |                   | Metrics                                                                      | Alerts                                                                         |  |  |  |  |  |  |  |
|                    | Alerts recorded in Management Server across Hardware , Software and ADR. |                   |                                                                              |                                                                                |  |  |  |  |  |  |  |
|                    |                                                                          |                   | Table                                                                        | Graph                                                                          |  |  |  |  |  |  |  |
| Insig              |                                                                          |                   |                                                                              | Expand All                                                                     |  |  |  |  |  |  |  |
|                    | ld ≎                                                                     | Alert Details     | \$                                                                           |                                                                                |  |  |  |  |  |  |  |
|                    |                                                                          | Start: 2022-1     | 1-15T23:19:17-06:00                                                          | Stateless ADR warning                                                          |  |  |  |  |  |  |  |
|                    | ▼ 56                                                                     | Alert Message     | ORA-07445: exception encountered: core dump [] [] [] [] []                   | 1.0                                                                            |  |  |  |  |  |  |  |
|                    |                                                                          | Alert Action      | Errors in file /u01/app/oracle/diag/rdbms/cdb2db2/cdb2db2<br>Oracle Support. | //trace/cdb2db21_ora_210394.trc (incident=148137) (PDBNAME=CDB\$ROOT). Contact |  |  |  |  |  |  |  |
|                    |                                                                          | Start: 2022-1     | 1-15T23:19:17-06:00                                                          | Stateless ADR warning                                                          |  |  |  |  |  |  |  |
|                    | 56                                                                       | Alert Message     | ORA-07445: exception encountered: core dump [] [] [] [] []                   | 1.0                                                                            |  |  |  |  |  |  |  |
|                    |                                                                          | Alert Action      | Errors in file /u01/app/oracle/diag/rdbms/cdb2db2/cdb2db2<br>Oracle Support. | l/trace/cdb2db21_ora_210394.trc (incident=148137) (PDBNAME=CDB\$ROOT). Contact |  |  |  |  |  |  |  |
|                    |                                                                          | Start: 2022-1     | 1-15T23:19:23-06:00                                                          | Stateless ADR warning                                                          |  |  |  |  |  |  |  |
|                    | N 67                                                                     | Alert Message     | ORA-00600: internal error code, arguments: [ouch], [0], [                    | a, a, a, a, a, a, a, a, a                                                      |  |  |  |  |  |  |  |
| About (<br>Copyrig | • 57                                                                     | Alert Action      | Errors in file /u01/app/oracle/diag/rdbms/cdb2db2/cdb2db2<br>Oracle Support. | l/trace/cdb2db21_ora_210394.trc (incident=148138) (PDBNAME=CDB\$ROOT). Contact |  |  |  |  |  |  |  |

#### Alerts

#### 1. Table

- The user can expand all the entries in the table using the switch button on the top right.
- 2. Graph
  - Selection of the open alert filter, by default it is turned on.
  - Selection of the plot as per the toggle selected.

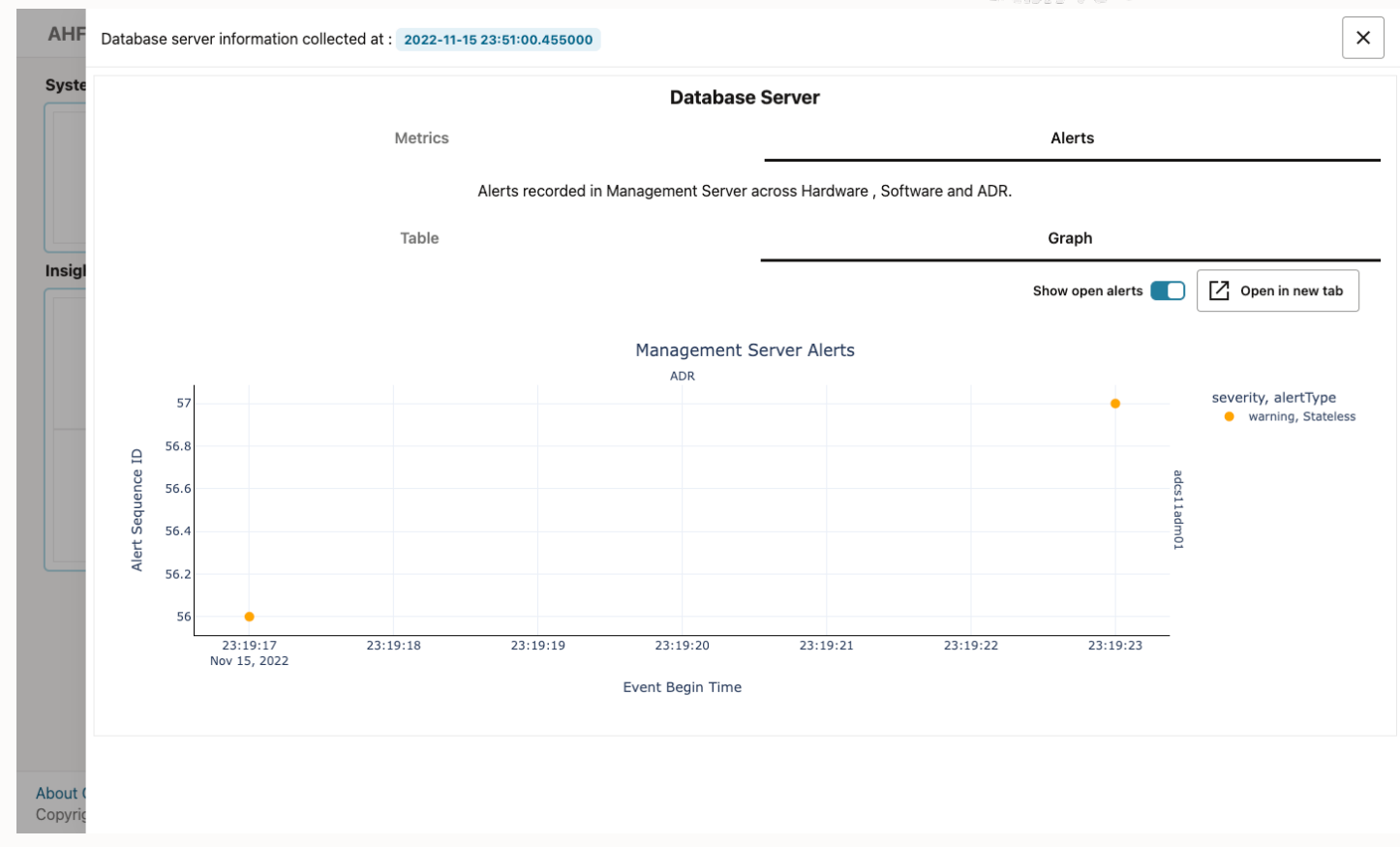

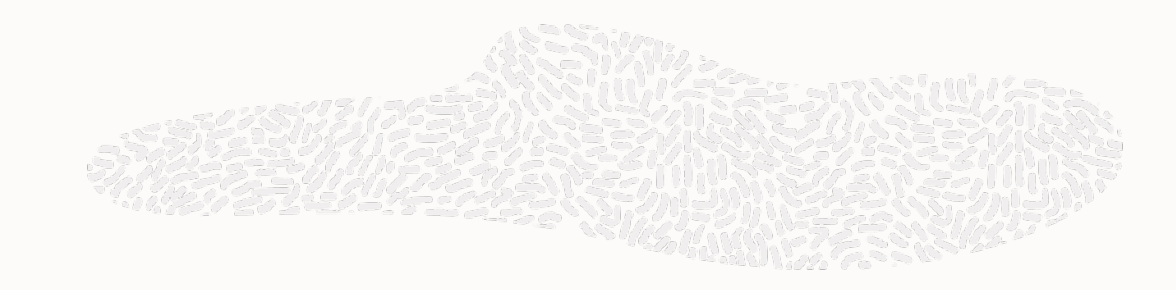

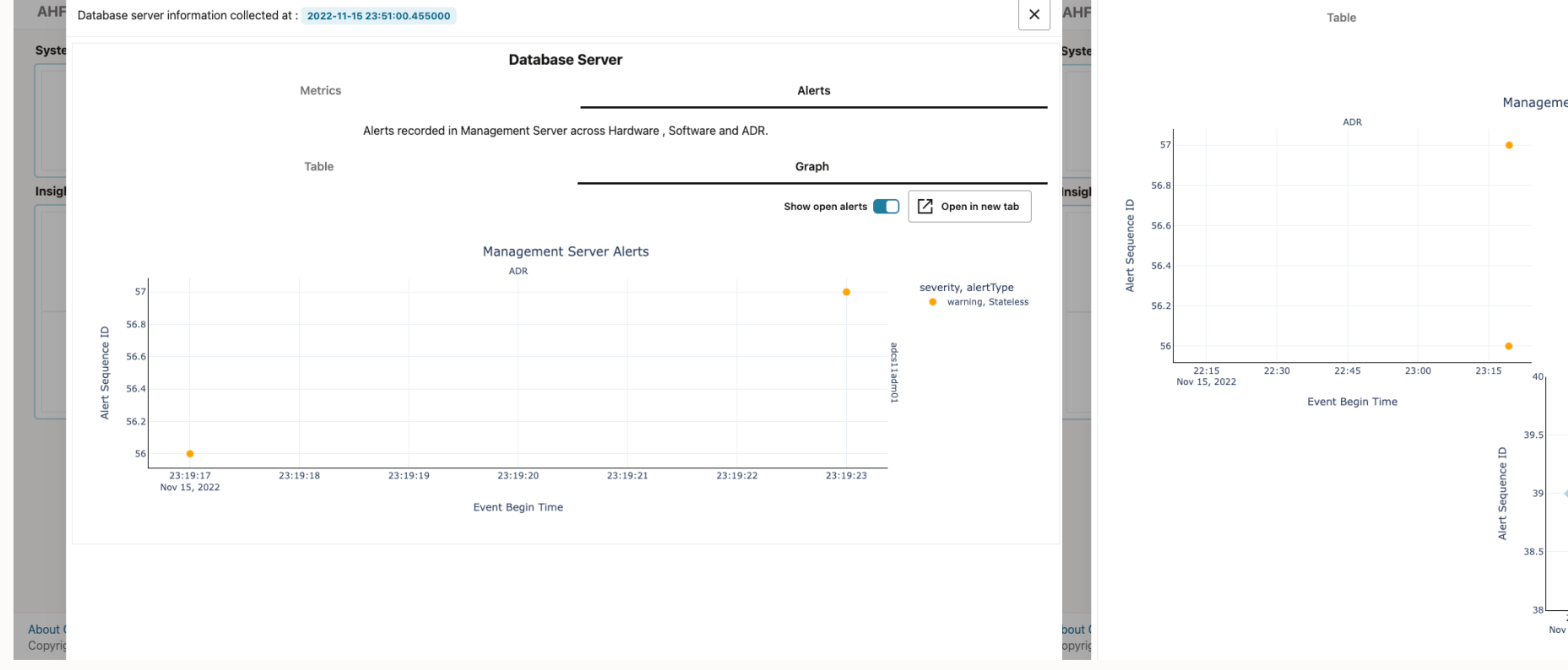

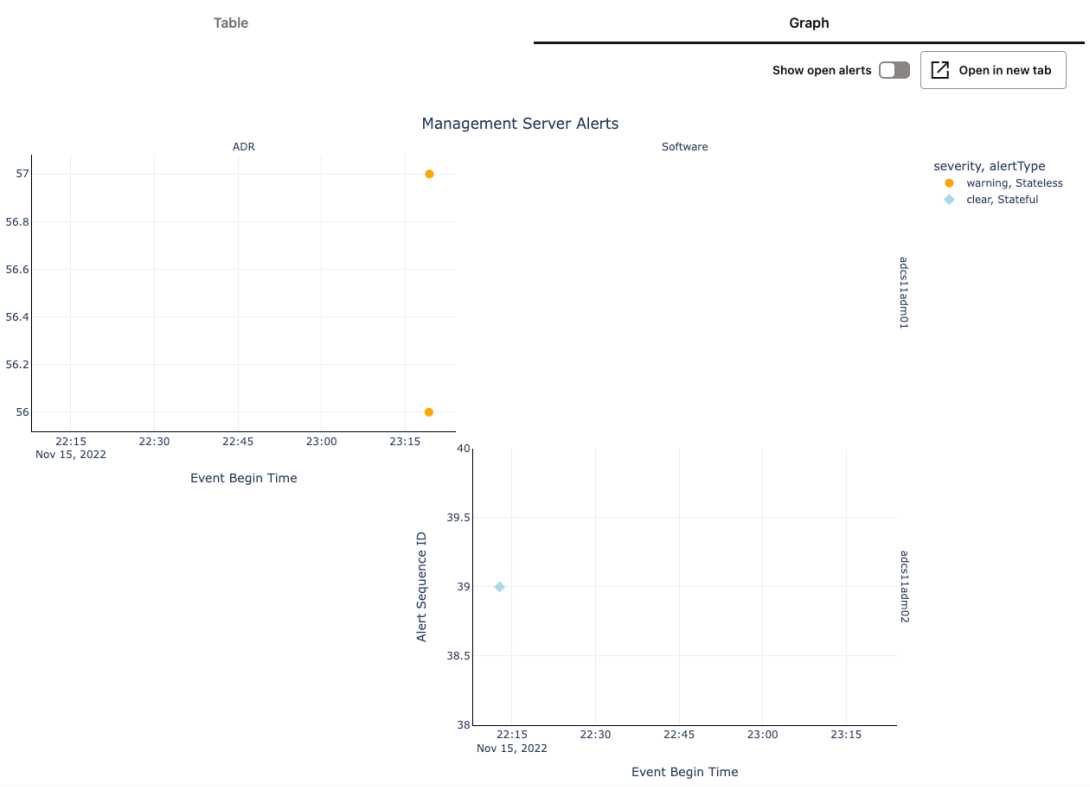

### **List of RPMs**

#### List of RPMs

1. Showcase the List of RPM with pagination.

2. Ability to search values by using the filter section.

3. Ability to show RPM differences.

|                 |          |                 | List of RPMs |             |             |             |                |
|-----------------|----------|-----------------|--------------|-------------|-------------|-------------|----------------|
| ilter           |          | 8               |              |             |             | Show RI     | PM differences |
| RPM Name        | Version  | Release         | Arch         | adcs11adm01 | adcs11adm02 | adcs11adm03 | adcs11adm04    |
| groff           | 1.22.2   | 8.el7           | x86_64       | YES         | YES         | YES         | YES            |
| ibsss_nss_idmap | 1.16.5   | 10.0.3.el7_9.12 | x86_64       | YES         | YES         | YES         | YES            |
| gpgme           | 1.3.2    | 5.el7           | x86_64       | YES         | YES         | YES         | YES            |
| keyutils        | 1.5.8    | 3.el7           | x86_64       | YES         | YES         | YES         | YES            |
| krb5-libs       | 1.15.1   | 51.0.3.el7_9    | x86_64       | YES         | YES         | YES         | YES            |
| hdparm          | 9.54     | 2.el7           | x86_64       | YES         | YES         | YES         | YES            |
| cryptsetup-libs | 2.3.0    | 1.0.1.el7       | x86_64       | YES         | YES         | YES         | YES            |
| ibXrandr        | 1.5.1    | 2.el7           | x86_64       | YES         | YES         | YES         | YES            |
| pcre            | 8.32     | 17.el7          | x86_64       | YES         | YES         | YES         | YES            |
| gettext         | 0.19.8.1 | 3.el7_9         | x86_64       | YES         | YES         | YES         | YES            |

About Copyri

### **List of RPMs**

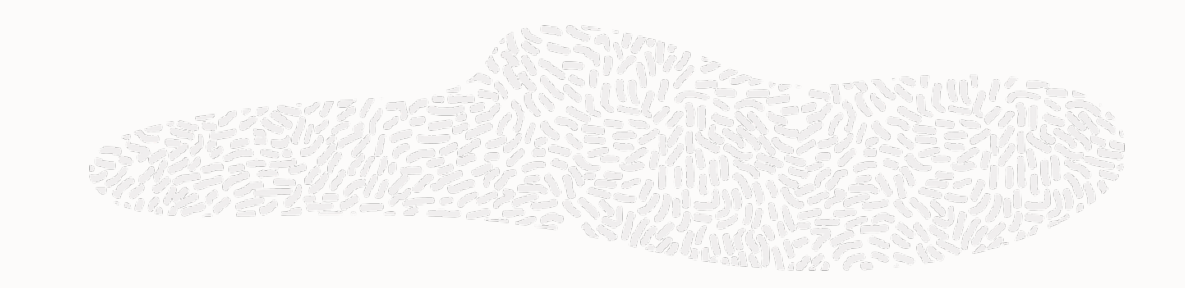

| AHF    | RPM Information collected | at : 2022-11-15 23:51:00.4 | 55000                       |                      |             |             |             | ×              | AHF    | RPM Information collected at : 2022-11-1 | 5 23:51:00.455000 |                    |             |             |             |             | ×                |
|--------|---------------------------|----------------------------|-----------------------------|----------------------|-------------|-------------|-------------|----------------|--------|------------------------------------------|-------------------|--------------------|-------------|-------------|-------------|-------------|------------------|
| Syste  |                           |                            |                             | List of RPMs         |             |             |             |                | Syste  |                                          |                   | L                  | ist of RPMs |             |             |             |                  |
|        | Filter                    |                            | ⊗                           |                      |             |             | Show RF     | PM differences |        | Filter                                   | 8                 |                    |             |             |             | Show RF     | PM differences 🚺 |
|        | RPM Name                  | Version                    | Release                     | Arch                 | adcs11adm01 | adcs11adm02 | adcs11adm03 | adcs11adm04    |        | RPM Name                                 | Version           | Release            | Arch        | adcs11adm01 | adcs11adm02 | adcs11adm03 | adcs11adm04      |
| Insigl | groff                     | 1.22.2                     | 8.el7                       | x86_64               | YES         | YES         | YES         | YES            | Insial | xkeyboard-config                         | 2.24              | 1.el7              | noarch      | YES         |             |             |                  |
|        | libsss_nss_idmap          | 1.16.5                     | 10.0.3.el7_9.12             | x86_64               | YES         | YES         | YES         | YES            |        | libglvnd                                 | 1.0.1             | 0.8.git5baa1e5.el7 | x86_64      | YES         |             |             |                  |
|        | gpgme                     | 1.3.2                      | 5.el7                       | x86_64               | YES         | YES         | YES         | YES            |        | xorg-x11-server-common                   | 1.20.4            | 15.el7_9           | x86_64      | YES         |             |             |                  |
|        | keyutils                  | 1.5.8                      | 3.el7                       | x86_64               | YES         | YES         | YES         | YES            |        | tigervnc-server-applet                   | 1.8.0             | 22.el7             | noarch      | YES         |             |             |                  |
|        | krb5-libs                 | 1.15.1                     | 51.0.3.el7_9                | x86_64               | YES         | YES         | YES         | YES            |        | artwiz-aleczapka-smoothansi-fonts        | 1.3               | 19.el7             | noarch      | YES         |             |             |                  |
|        | hdparm                    | 9.54                       | 2.el7                       | x86_64               | YES         | YES         | YES         | YES            |        | artwiz-aleczapka-lime-fonts              | 1.3               | 19.el7             | noarch      | YES         |             |             |                  |
|        | cryptsetup-libs           | 2.3.0                      | 1.0.1.el7                   | x86_64               | YES         | YES         | YES         | YES            |        | fribidi                                  | 1.0.2             | 1.el7_7.1          | x86_64      | YES         |             |             |                  |
|        | libXrandr                 | 1.5.1                      | 2.el7                       | x86_64               | YES         | YES         | YES         | YES            |        | libXdamage                               | 1.1.4             | 4.1.el7            | x86_64      | YES         |             |             |                  |
|        | pcre                      | 8.32                       | 17.el7                      | x86_64               | YES         | YES         | YES         | YES            |        | libXfont2                                | 2.0.3             | 1.el7              | x86_64      | YES         |             |             |                  |
|        | gettext                   | 0.19.8.1                   | 3.el7_9                     | x86_64               | YES         | YES         | YES         | YES            |        | libepoxy                                 | 1.5.2             | 1.el7              | x86_64      | YES         |             |             |                  |
|        | Page 1 of 78 (1-          | 10 of 774 items) K         | <ul><li>1 2 3 4 5</li></ul> | . 78 <b>▶ &gt;</b> I |             |             |             |                |        | Page 1 of 7 (1-10 of 61 items)           | <                 | 23457 🕨            | Х           |             |             |             |                  |

About ( Copyrig

About ( Copyri

### **List of Database Parameters**

Sys

About

1. Two tabs with normal and hidden parameters.

2. Showcase DB Parameter Table with pagination

3. Ability to filter database parameters while typing into filter box

4. The "Parameter" column remains fixed, and we can have as many database columns as required horizontally

5. Ability to filter parameters which have different values databases

6. Showcase hidden database parameters.

7. Ability to show different properties across databases

| List of Database Parameters |         |  |  |  |  |  |  |  |  |
|-----------------------------|---------|--|--|--|--|--|--|--|--|
| Normal                      | Hidden  |  |  |  |  |  |  |  |  |
| ilter                       |         |  |  |  |  |  |  |  |  |
| Parameter                   | cdb2db2 |  |  |  |  |  |  |  |  |
| DBFIPS_140                  | FALSE   |  |  |  |  |  |  |  |  |
| active_instance_count       |         |  |  |  |  |  |  |  |  |
| adg_account_info_tracking   | LOCAL   |  |  |  |  |  |  |  |  |
| adg_redirect_dml            | FALSE   |  |  |  |  |  |  |  |  |
| allow_global_dblinks        | FALSE   |  |  |  |  |  |  |  |  |
| allow_group_access_to_sga   | FALSE   |  |  |  |  |  |  |  |  |
| allow_rowid_column_type     | FALSE   |  |  |  |  |  |  |  |  |
| approx_for_aggregation      | FALSE   |  |  |  |  |  |  |  |  |
| approx_for_count_distinct   | FALSE   |  |  |  |  |  |  |  |  |
| approx_for_percentile       | none    |  |  |  |  |  |  |  |  |

### **List of Database Parameters**

1. Two tabs with normal and hidden parameters.

2. Showcase DB Parameter Table with pagination

3. Ability to filter database parameters while typing into filter box

4. The "Parameter" column remains fixed, and we can have as many database columns as required horizontally

5. Ability to filter parameters which have different values databases

6. Showcase hidden database parameters.

7. Ability to show different properties across databases

| HF    | Database parameter information collected at : 2022-11-15 23:51:00.455000 |                       |  |  |  |  |  |  |  |  |  |
|-------|--------------------------------------------------------------------------|-----------------------|--|--|--|--|--|--|--|--|--|
| /ste  | List of Database Parameters                                              |                       |  |  |  |  |  |  |  |  |  |
|       | No                                                                       | nal Hidden            |  |  |  |  |  |  |  |  |  |
|       | Filter                                                                   | $oldsymbol{\Theta}$   |  |  |  |  |  |  |  |  |  |
| sigl  | Parameter                                                                | cdb2db2               |  |  |  |  |  |  |  |  |  |
|       | _appqos_qt                                                               | 10                    |  |  |  |  |  |  |  |  |  |
|       | _appqos_po_multiplier                                                    | 1000                  |  |  |  |  |  |  |  |  |  |
|       | _appqos_cdb_setting                                                      | 0                     |  |  |  |  |  |  |  |  |  |
|       | _ior_serialize_fault                                                     | 0                     |  |  |  |  |  |  |  |  |  |
|       | _shutdown_completion_timeout_mins                                        | 60                    |  |  |  |  |  |  |  |  |  |
|       | _inject_startup_fault                                                    | 0                     |  |  |  |  |  |  |  |  |  |
|       | _wait_outlier_detection_enable                                           | OFF                   |  |  |  |  |  |  |  |  |  |
|       | _wait_outlier_event_names                                                |                       |  |  |  |  |  |  |  |  |  |
|       | _wait_outlier_lambda_x1000                                               | 1500                  |  |  |  |  |  |  |  |  |  |
|       | _wait_outlier_dump_flags                                                 | 0                     |  |  |  |  |  |  |  |  |  |
| out ( | Page 1 of 496 (1-10 of 4957 item                                         | K ≪ 1 2 3 4 5 496 ► X |  |  |  |  |  |  |  |  |  |

### **List of Kernel Parameters**

1.Showcase List of Kernel Parameters with pagination.

2. Ability to search values by using the filter section.

3.Ability to show different properties across databases by clicking the toggle bar.

| el parameter information collected at : 202 | 2-11-15 23:51:00.455000 |                         |             |                                  |
|---------------------------------------------|-------------------------|-------------------------|-------------|----------------------------------|
|                                             | Lis                     | st of Kernel Parameters |             |                                  |
| ter                                         | 8                       |                         | Show d      | ifferent properties across nodes |
| Parameter                                   | adcs11adm01             | adcs11adm02             | adcs11adm03 | adcs11adm04                      |
| pi.vsyscall32                               | 1                       | 1                       | 1           | 1                                |
| rypto.fips_enabled                          | 0                       | 0                       | 0           | 0                                |
| ebug.exception-trace                        | 1                       | 1                       | 1           | 1                                |
| ebug.kprobes-optimization                   | 1                       | 1                       | 1           | 1                                |
| ev.hpet.max-user-freq                       | 64                      | 64                      | 64          | 64                               |
| ev.ipmi.poweroff_powercycle                 | 0                       | 0                       | 0           | 0                                |
| ev.mac_hid.mouse_button2_keycode            | 97                      | 97                      | 97          | 97                               |
| ev.mac_hid.mouse_button3_keycode            | 100                     | 100                     | 100         | 100                              |
| ev.mac_hid.mouse_button_emulation           | 0                       | 0                       | 0           | 0                                |
| ev.raid.speed_limit_max                     | 200000                  | 200000                  | 200000      | 200000                           |

About Copyri

AH

Syst

Insi

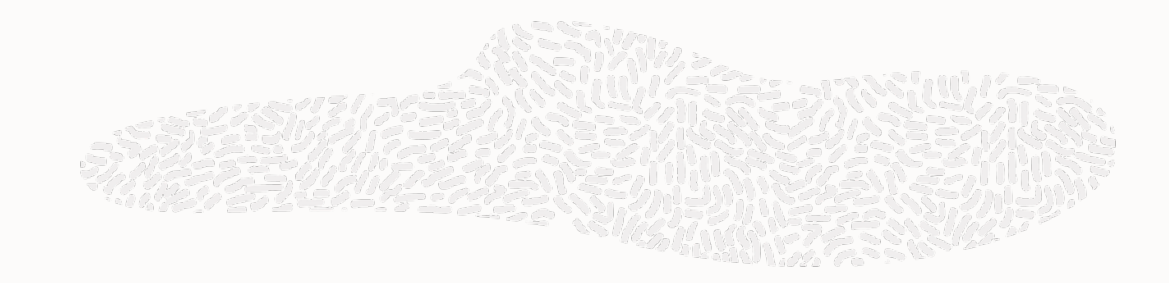

### **List of Kernel Parameters**

| Kernel parameter information collected at : 20 | 22-11-15 23:51:00.455000 |                         |             | $\mathbf{x}$                     | AHF    | Kernel parameter information colle | ected at : 2022-11-15 23:51:00.455000 |                                      | ×                                      |  |
|------------------------------------------------|--------------------------|-------------------------|-------------|----------------------------------|--------|------------------------------------|---------------------------------------|--------------------------------------|----------------------------------------|--|
|                                                | Li                       | st of Kernel Parameters |             |                                  | Syste  |                                    | List                                  | of Kernel Parameters                 |                                        |  |
| Filter                                         | 8                        |                         | Show d      | ifferent properties across nodes |        | Filter                             | 8                                     |                                      | Show different properties across nodes |  |
| Parameter                                      | adcs11adm01              | adcs11adm02             | adcs11adm03 | adcs11adm04                      |        | Parameter                          | adcs11adm01                           | adcs11adm02                          | adcs11adm03                            |  |
| abi.vsyscall32                                 | 1                        | 1                       | 1           | 1                                | Insigl | fs.dentry-state                    | 3670381 3637313 45 0 2281171 0        | 12305306 12272099 45 0 11129733 0    | 11966452 11933146 45 0 10550856 0      |  |
| crypto.fips_enabled                            | 0                        | 0                       | 0           | 0                                |        | fs.file-nr                         | 39776 0 13631488                      | 37328 0 13631488                     | 38304 0 13631488                       |  |
| debug.exception-trace                          | 1                        | 1                       | 1           | 1                                |        | fs.inode-nr                        | 1384557 1796                          | 1170181 441                          | 1410229 448                            |  |
| debug.kprobes-optimization                     | 1                        | 1                       | 1           | 1                                |        | fs.inode-state                     | 1384557 1796 0 0 0 0 0 0              | 1170181 441 0 0 0 0 0 0              | 1410229 448 0 0 0 0 0 0                |  |
| dev.hpet.max-user-freq                         | 64                       | 64                      | 64          | 64                               |        | fs.quota.syncs                     | 298                                   | 576                                  | 440                                    |  |
| dev.ipmi.poweroff_powercycle                   | 0                        | 0                       | 0           | 0                                |        | kernel.hostname                    | adcs11adm01.us.oracle.com             | adcs11adm02.us.oracle.com            | adcs11adm03.us.oracle.com              |  |
| dev.mac_hid.mouse_button2_keycode              | 97                       | 97                      | 97          | 97                               |        | kernel.ns_last_pid                 | 22606                                 | 272517                               | 65052                                  |  |
| dev.mac_hid.mouse_button3_keycode              | 100                      | 100                     | 100         | 100                              |        | kernel.pty.nr                      | 3                                     | 5                                    | 1                                      |  |
| dev.mac_hid.mouse_button_emulation             | 0                        | 0                       | 0           | 0                                |        | kernel.random.boot_id              | 179f6dd6-0e61-4f4f-8419-0b9314b9af6c  | 9863549e-b6f3-4411-aa0c-1b00bed08948 | 72b21fbc-53bf-4848-b298-97d98a654020 2 |  |
| dev.raid.speed_limit_max                       | 200000                   | 200000                  | 200000      | 200000                           |        | kernel.random.entropy_avail        | 3091                                  | 3112                                 | 3116                                   |  |
| Page 1 of 458 (1-10 of 4575 items)             | <                        | 5 458 <b>&gt; &gt;</b>  |             |                                  |        | Page 1 of 24 (1-10 of 2            | 32 items)  < ∢ 1 2 3 4 5              | 24 · >                               |                                        |  |

About Copyrig

AHF

Syste

Insig

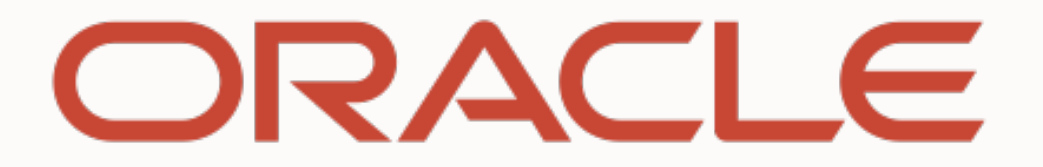